# MANUAL DO GERENCIAMENTO DE METAS - GM

Secretaria Estadual de Saúde do Estado do Pará Núcleo de Informação e Planejamento - NISPLAN

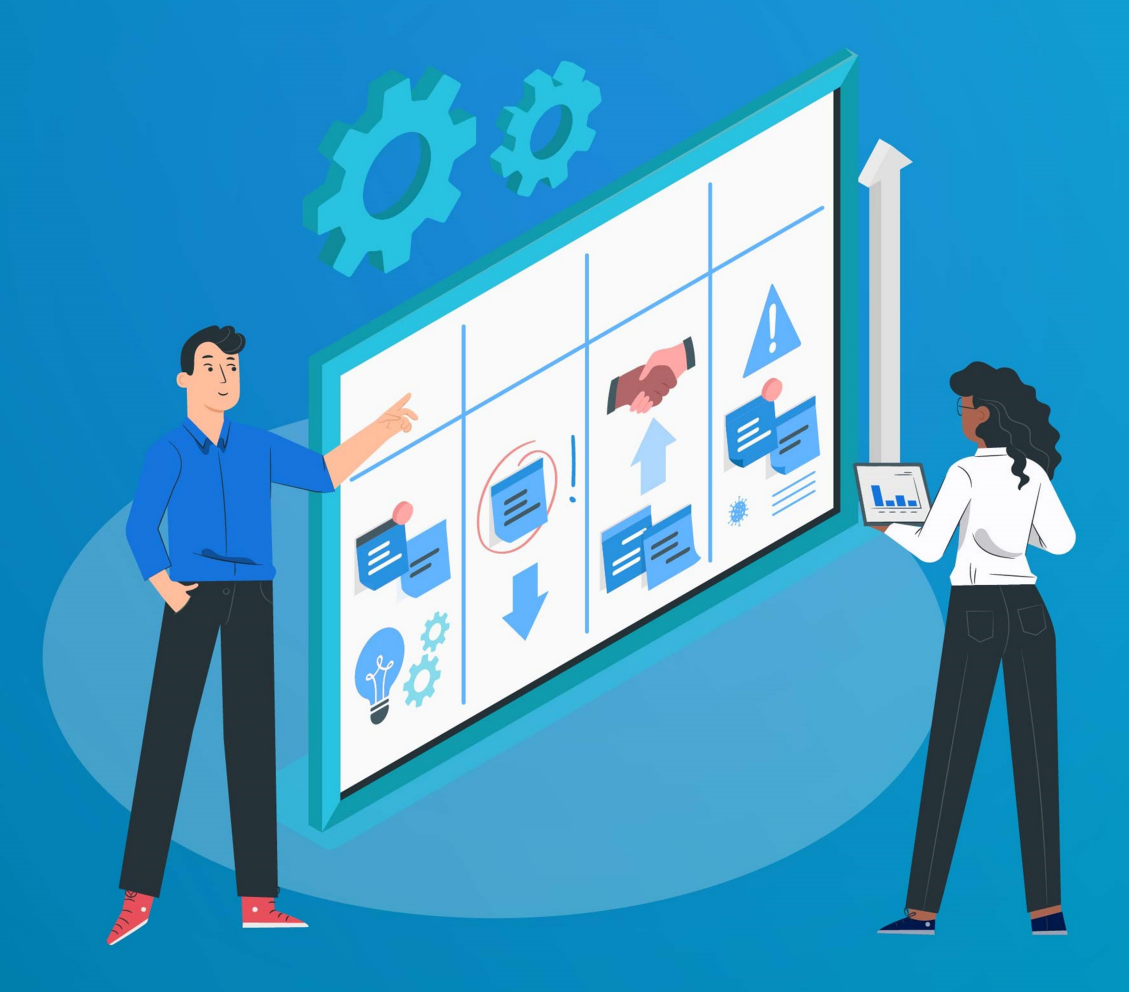

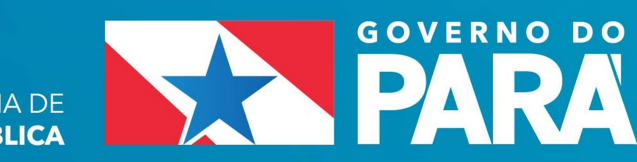

SECRETARIA DE SAÚDE PÚBLICA

#### RÔMULO RODOVALHO GOMES

#### Secretário de Estado de Saúde Pública do Pará

#### ARIEL DOURADO SAMPAIO MARTINS DE BARROS Secretário Adjunto de Gestão Administrativa

#### SIPRIANO FERRAZ SANTOS JÚNIOR Secretário Adjunto de Gestão de Políticas de Saúde

#### MIRIAN ROCHA KAHWAGE

Idealizadora e Coordenadora do Núcleo de Informações em Saúde e Planejamento

#### KARINE TAKANASHI BASEGGIO CARMEN LÚCIA PINHEIRO SINIMBU Equipe de Elaboração

#### BENONILDE DA CONCEIÇÃO CASTRO DE CARVALHO Colaboradora

### SUMÁRIO

| MANUAL DO GERENCIAMENTO DE METAS - GM                     | 1   |
|-----------------------------------------------------------|-----|
| 1.INTRODUÇÃO                                              | 1   |
| 2. FUNCIONALIDADES                                        | 1   |
| 3. BENEFÍCIOS ESPERADOS                                   | _2  |
| 4. COMO ACESSAR O SISTEMA                                 | _2  |
| 5.MONITORAMENTO E AVALIAÇÃO DAS AÇÕES / AÇO               | ĎES |
| DETALHADAS: PARA TODOS OS USUÁRIOS                        | _3  |
| 5.1 ACESSAR O CAMPO PLANEJAMENTO PARA AÇÕES/AÇÕES         |     |
| DETALHADAS                                                | 3   |
| 5.2 VISÃO PANORÂMICA DE TODAS AS AÇÕES / AÇÕES DETALHADAS |     |
| CADASTRADAS NO SEU LOGIN                                  | 3   |
| 5.3 ENTENDENDO OS CAMPOS DE ALIMENTAÇÃO                   | 4   |
| 5.4 ALIMENTAÇÃO DAS AÇÕES / AÇÕES DETALHADAS              | _6  |
| 6.MONITORAMENTO E AVALIAÇÃO DAS METAS / INDICADORES       |     |
| PACTUADOS: EXCLUSIVOS PARA ARTICULADORES                  | _10 |
| 6.1 ACESSAR O CAMPO PLANEJAMENTO PARA METAS / INDICADORES |     |
| PACTUADOS                                                 | _10 |
| 6.2 VISÃO PANORÂMICA DE TODAS AS METAS / INDICADORES      |     |
| PACTUADOS CADASTRADAS NO SEU LOGIN                        | _10 |
| 6.3 ALIMENTAÇÃO DAS METAS / INDICADORES PACTUADOS         | 11  |
| 7.FUNCÃO DO FAROL                                         | 14  |
|                                                           |     |
|                                                           | _15 |
| 1. PLANU DE SAUDE                                         | 15  |
| 2. PKUGKAMAÇAU ANUAL DE SAUDE - PAS                       | _16 |
| 3.MUNIIUKAMENIU E AVALIAÇAU – M&A: RELATUR                | 102 |
| <b>VUADAINIESI KAIS E KELAI UKIU ANUAL</b>                | 10  |

### **MANUAL DO GERENCIAMENTO DE METAS - GM**

#### 1. INTRODUÇÃO

O presente manual tem como finalidade orientar os usuários da SESPA na utilização das funcionalidades do software **Gerenciamento de Metas GM**, facilitando assim o acesso e o entendimento do sistema. Este descreve os procedimentos necessários para a inicialização, contendo uma descrição detalhada e ilustrada de cada atividade e seus respectivos passos.

O que se pretende é otimizar o domínio e a apropriação acerca do sistema, para que o ciclo de planejamento e a alimentação e monitoramento das metas/ações e ações detalhadas por parte das Coordenações e Articuladores seja compreendida e executada em completude.

**O Monitoramento e Avaliação M&A**. é o último momento do Plano de Saúde, onde é avaliado e analisado, através dos relatórios quadrimestrais e anuais, a performance do ente acerca da consumação das Metas / Indicadores Pactuadas no DOMI.

O Gerenciador de Metas – GM é um software de gestão, monitoramento e avaliação do Plano de Saúde, sua função é imprescindivel, pois é nele que os articuladores e áreas responsáveis registram a sua performance para, então, com esses dados, produzirem os supracitados relatórios.

Mas, o sucesso deste importante sistema depende da participação e colaboração dos usuários. Por isso, contamos com o seu apoio!

#### 2. FUNCIONALIDADES

- Inclusão de todas as Diretrizes do PES
- Inclusão de todos os Objetivos do PES
- Inclusão de todas as Metas da PES
- Inclusão de todos os Indicadores do PES
- Inclusão de todas as Ações da PAS
- Inclusão de todas as Ações Detalhadas da PAS
- Monitoramento
- Acompanhamento
- Avaliação para o Relatório Anual de Gestão

#### 3. BENEFÍCIOS ESPERADOS

- Automatização do processo de gestão do DOMI pelas Diretorias e Coordenações;
- Geração de relatórios e históricos para auxiliar na identificação de erros de análises e preenchimento de metas fisicas e qualitativas.
- Melhor acompanhamento para o alcance das Metas.
- Melhor controle do "fazer" das Ações/Ações Detalhadas.
- Planejamento de metas fisicas mais efetivo.

#### 4. COMO ACESSAR O SISTEMA

Para acessar o GM, bastar digitar esse endereço eletrônico no navegador: <u>https://www.stratecbr.com/Sespa</u>

Aparecerá a tela abaixo e o usuário deve digitar seu login e senha.

O Login e a Senha não são do servidor. Cada setor possui **exclusivamente** um login/senha. A chefia tem a responsabilidade do acesso. **Caso o sistema não reconheça o login ou a senha do usuário, por favor contate o administrador do sistema no NISPLAN.** 

| 8                                                                                                    | GESTÃO                                    |
|----------------------------------------------------------------------------------------------------|-------------------------------------------|
| GOVERNO DO ESTADO DO PARÁ<br>SECRETARIA DE ESTADO DE SAÚDE PÚBLICA<br>Plano Estadual de Saúde 2020/2023<br>Programação Anual de Saúde 2020 | Usuário Entrar<br>Senha Esqueceu a senha? |
|                                                                                                    |                                           |
|                                                                                                    |                                           |
|                                                                                                    |                                           |
|                                                                                                    |                                           |

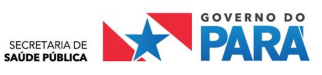

#### 5. MONITORAMENTO E AVALIAÇÃO DAS AÇÕES / AÇÕES DETALHADAS: PARA TODOS OS USUÁRIOS

#### 5.1 ACESSAR O CAMPO PLANEJAMENTO PARA AÇÕES/AÇÕES DETALHADAS

Inicialmente, verifique no canto superior direito se o **ANO** selecionado corresponde ao ano que você quer alimentar.

Após isso, na barra de rolagem lateral à esquerda, selecione a opção "**PLANEJAMENTO**", em seguida, selecione a opção "**Ações** / **Ações Detalhadas**"

| 🛓 GESTÃO ESTRATÉGICA 6.19.51     | Pesquisar -2022+ Chat ajuda sair                                                   |
|----------------------------------|------------------------------------------------------------------------------------|
| ♠ ✿ ✿ ♥ ◙ 3                      | ← → Resultado individual                                                           |
| Navegação +                      | RESULTADO INDIVIDUAL                                                               |
| Cadastro                         | Responsável                                                                        |
| Planejamento                     | Parametros                                                                         |
| METAS / INDICADORES<br>PACTUADOS |                                                                                    |
| AÇÕES / AÇÕES DETALHADAS         | Resultado: 🔵 Meta alcançada 💛 Atenção 🛑 Meta não alcançada 💿 Valor desatualizado   |
| Painel                           | Acão Atraso                                                                        |
| Riscos<br>Reuniões               | detalhada / Concluída Dentro de até 5 dias maior que 5 dias Cancelada Não iniciada |
| Acompanhamento                   |                                                                                    |
| Análise da Gestão                |                                                                                    |

#### 5.2 VISÃO PANORÂMICA DE TODAS AS AÇÕES / AÇÕES DETALHADAS CADASTRADAS NO SEU LOGIN

O GM automaticamente vai apresentar apenas as ações e ações detalhadas que estão vinculadas ao usuário que acessou o sistema. No exemplo abaixo, o usuário é a Central Estadual de Transplantes - CET. Ao acessar a aba **Planejamento** > **ações / ações detalhadas**, o GM selecionou apenas as concernentes à CET.

Atente sempre ao **"CÓDIGO DE IMPORTAÇÃO**", ele é a abreviatura do endereço, do histórico do item no GM.

Diretriz – **D** Objetivo – **O** Meta Pactuada – **MP** Ação – **A** Ação Detalhada – **AD** 

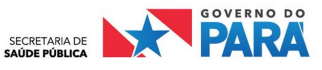

No exemplo que estamos trabalhando, a CET possui 02 (duas) Ações na **PAS** que estão inseridas no DOMI do PES.

| D1.01. <b>MP6</b> .A1 | É a Diretriz 1 - Objetivo 1 - <b>Meta Pactuada 6</b> - Ação 1 |
|-----------------------|---------------------------------------------------------------|
| D1.O1. <b>MP7</b> .A1 | É a Diretriz 1 - Objetivo 1 - <b>Meta Pactuada 7</b> - Ação 1 |

Noutras palavras, a CET vai executar 02 (duas) ações/estratégias, uma visando consumar/atingir a MP 6 e a outra visando consumar/atingir a MP 7.

| ESTÃO ESTR                | RATÉGICA              | 6.19.51                                    |                                           |                                         |                                    |                   |                                |               | Pesqui               | isar                       | -2022+              | Chat         | ajuda    |
|---------------------------|-----------------------|--------------------------------------------|-------------------------------------------|-----------------------------------------|------------------------------------|-------------------|--------------------------------|---------------|----------------------|----------------------------|---------------------|--------------|----------|
| ₫ ☆                       |                       | <b>•</b>                                   | ÷                                         | Ações                                   | / ações d                          | etalhada          | as                             |               |                      |                            |                     |              |          |
| Filtro                    |                       |                                            |                                           |                                         |                                    |                   |                                |               |                      |                            |                     |              | ^        |
| Articul                   | lador                 | DDRA - D                                   | DIRETORIA I                               | DE DESENVOLVI                           | MENTO DAS                          | REDES AS          | SI 🔽 🗆 I                       | ncluir áre    | eas subordina        | adas                       |                     |              |          |
| Descri                    | ição                  |                                            |                                           |                                         |                                    |                   | Área<br>respo                  | onsável       | CET - Cer            | ntral Estadual de Tra      | insplante do Pará   | $\nabla_{+}$ |          |
| Farol                     | -                     | $\nabla$                                   | £                                         |                                         |                                    |                   | Prior                          | idade         | ~                    |                            |                     |              |          |
| Cód.                      | tacão                 |                                            |                                           |                                         |                                    |                   | Statu                          | JS            |                      | ~                          |                     |              |          |
| Prazo<br>- Início         | da meta               |                                            | а                                         |                                         |                                    |                   | Técn                           | ico           |                      |                            |                     | \            |          |
| Prazo<br>- Térm           | da meta<br>nino       |                                            | а                                         |                                         |                                    |                   | Orige<br>(Met                  | am PES        |                      |                            |                     |              |          |
| Origer                    | m PPA                 |                                            |                                           |                                         |                                    |                   | Prod                           | uto da        |                      |                            |                     |              |          |
| Índice<br>Pactua<br>o Ano | e da Meta<br>ada para |                                            |                                           |                                         |                                    |                   | heta                           | TISICa        |                      |                            |                     | 1            | Aplicar  |
| Inserir                   | Editar                | Excluir                                    | Excluir des                               | dobramento                              | Exportar                           | E-mail            | Copiar te                      | emplate       |                      |                            |                     |              | ¢        |
| ⊻ Cód. in                 | nportação             | o Descriç                                  | ão                                        | Articulado                              | r                                  | Área              | responsávo                     | el Pr         | azo da met<br>Início | a Prazo da meta<br>Término | Desempenho Cronogra | ama Status   | Objetive |
| D1.01.MF                  | P6.A1                 | Impleme<br>Rede de<br>Captação<br>Tecidos. | entação da<br>Doação e<br>o de Órgãos     | e DDRA - DIR<br>DESENVOLV<br>REDES ASSI | ETORIA DE<br>IMENTO DA<br>STENCIAS | S CET -<br>de Tra | - Central Esta<br>ansplante do | idual<br>Pará | 01/01/2022           | 31/12/2022                 |                     | Ativo        |          |
| D1.01.MF                  | P7.A1                 | Impleme<br>Rede de<br>de Órgã              | entação da<br>Transplante<br>os e Tecidos | DDRA - DIR<br>s DESENVOLV<br>REDES ASSI | ETORIA DE<br>IMENTO DA<br>STENCIAS | S CET -<br>de Tra | - Central Esta<br>ansplante do | dual<br>Pará  | 01/01/2022           | 31/12/2022                 |                     | Ativo        |          |

#### 5.3 ENTENDENDO OS CAMPOS DE ALIMENTAÇÃO

Para abrir o campo de alimentação, basta clicar com o botão esquerdo do mouse em qualquer parte da ação/ação detalhada que vai ser alimentada. Após isso, selecione a opção "DETALHAMENTO".

| GESTÃO ESTRATÉGIC      | A 6.19.51                                    |          |                      |                         | Pesquis                | ar                       | -2022+              | Chat         | ajuda    |    |
|------------------------|----------------------------------------------|----------|----------------------|-------------------------|------------------------|--------------------------|---------------------|--------------|----------|----|
| * 🖈 🗢 (                | ☑ ■ ← →                                      | Açõe     | s / ações detalhadas | 5                       |                        |                          |                     |              | ES       | GA |
| Articulador            | DDRA - DIRETORIA DE                          | DESENVOL | IMENTO DAS REDES ASS | a 🖓 💭 Incluir ár        | eas subordinad         | das                      |                     |              |          |    |
| Descrição              |                                              |          |                      | Area<br>responsável     | CET - Cent             | tral Estadual de Tra     | insplante do Pará   | $\nabla_{+}$ |          |    |
| Farol                  | √.                                           |          |                      | Prioridade              | ~                      |                          |                     |              |          |    |
| Cód.                   |                                              |          |                      | Status                  |                        | ~                        |                     |              |          |    |
| Prazo da meta          | а                                            |          |                      | Técnico                 |                        |                          |                     | $\nabla_{+}$ |          |    |
| Prazo da meta          | а                                            |          |                      | Origem PES<br>(Meta     |                        |                          |                     |              |          |    |
| - Termino              | u u                                          |          |                      | Pactuada)<br>Produto da |                        |                          |                     |              |          |    |
| Índice da Meta         |                                              |          |                      | Meta Física             |                        |                          |                     |              |          |    |
| Pactuada para<br>o Ano |                                              |          |                      |                         |                        |                          |                     | А            | plicar   |    |
|                        |                                              |          |                      |                         |                        |                          |                     |              |          |    |
| Inserir Editar         | Excluir Excluir desdo                        | bramento | Detalhamento         | Copiar template         |                        |                          |                     |              | ¢        |    |
| V Cód. importaçã       | o Descrição                                  | Articula | Atividades / tarefas | ponsável P              | razo da meta<br>Início | Prazo da meta<br>Término | Desempenho Cronogra | ma Status (  | 0bjetivo |    |
| D1 O1 MP6 A1           | Implementação da<br>Rede de Doação e         | DDRA - I | Meta fisica          | ntral Estadual          | 01/01/2022             | 21/12/2022               |                     | Ativo        |          |    |
| DIGINFUNI              | Captação de Órgãos e<br>Tecidos.             | REDES A  | Gráfico              | lante do Pará           | 01/01/2022             | 51/12/2022               |                     | Advo         |          |    |
|                        | Implementação da                             | DDRA - I | Matriz de resultados | utral Estadual          |                        |                          |                     |              |          |    |
| D1.01.MP7.A1           | Rede de Transplantes<br>de Órgãos e Tecidos. | REDES A  | Árvore de gráficos   | lante do Pará           | 01/01/2022             | 31/12/2022               |                     | Ativo        |          |    |
|                        | Desem                                        | penho (  | Arvore de impacto    | ncão 🔴 Meta             | não alcanca            | da 💿 Valor des           | atualizado          |              |          |    |

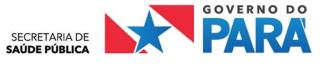

A tela aberta mostrará todas as informações daquela **ação / ação detalhada**. Quais sejam (as que têm \* são de preenchimento obrigatório e feito pelo NISPLAN, as quem têm \*\* são de preenchimento obrigatório e feito pelo usuário):

OBS. Vamos utilizar como exemplo a Ação 01 da MP 6 (CET).

# Código de Importação\* – Como dito, é a abreviatura do endereço, do histórico do item no GM. Para o exemplo, o código de importação é D1.O1.MP6.A1 (É a Ação 1 da Meta Pactuada 6, que está inserida no Objetivo 1 e Diretriz 1 do DOMI do PES).

# Descrição\* – é a redação da ação / ação detalhada. Para o exemplo: Implementação da
 Rede de Doação e Captação de Órgãos e tecidos.

*# Articulador*\* – é a área responsável por propor aquela ação / ação detalhada. Para o exemplo: DDRA.

# Área Responsável\* – é o setor responsável por executar aquela ação / ação detalhada.
 Sempre é subordinado ao Articulador. Para o exemplo: CET.

# *Técnico\_*– é o servidor responsável pelo monitoramento da ação / ação detalhada.

# **Prazo da Meta**\* – Inicia no primeiro dia e termina no último dia do ano corrente.

# Custeio – É a previsão orçamentária para a execução da ação / ação detalhada.

# Origem PPA – Programa, Objetivo, Projeto Atividade e Produto dentro do PPA.

*# Origem PES (Meta Pactuada)* \* – é a meta pactuada para qual aquela ação / ação detalhada irá contribuir. Exemplo: **MP 6** (Ampliar o número de doadores efetivos de órgãos e tecidos).

*# Índice da Meta Pactuada para o Ano\** – é o índice pactuado no DOMI para aquela meta no ano corrente. Exemplo: o índice é de 100 doadores efetivos.

*OBS*. Em síntese, o articulador (DDRA/CET) da **MP 6** (Ampliar o número de doadores efetivos de órgãos e tecidos) propôs na **PAS 2022** a **Ação 01 (Implementação da Rede de Doação e Captação de Órgãos e Tecidos**) como uma estratégia a ser operacionalizada a fim de que a MP 6 seja atingida, consumada no índice pactuado para aquele ano (100 doadores efetivos).

*# Produto da Meta Física*\*\* – é o objetivo específico que aquela ação / ação detalhada persegue. No exemplo em questão, a ação de Implementação da Rede de Doação e Captação de Órgãos e Tecidos possui como produto "Órgão e Tecido Captado", ou seja, a implementação da rede é identificada através da quantificação de órgãos e tecidos captados. Noutras palavras, quanto mais órgãos e tecidos captados, mais satisfatoriamente a rede estará sendo implementada.

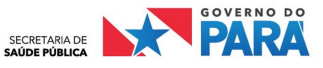

# Meta Física\*\* - é a quantificação do produto da meta física para determinado período. É quanto deve ser a performance daquela ação para que, de fato, essa ação contribua de maneira significativa para o atingimento da Meta Pactuada.<sup>1</sup>

# Fórmulas – é um campo restrito à senha de super usuário.

# Ação Detalhada - caso haja ações detalhadas para determinada ação, elas serão vinculadas e aparecerão também nesse campo específico.

# Avaliação Periódica\*\* - é o diário de bordo da área responsável. Nesse campo será alimentado a rotina laboral para que a ação / ação detalhada seja operacionalizada. Recomenda-se que o preenchimento seja mensal.

# Configuração\* – é um campo restrito à senha de super usuário.<sup>2</sup>

# Periodicidade e Unidade de Medida\* – Informações retiradas do DOMI do PES.

# Parâmetro do Farol\* – é um campo restrito à senha de super usuário.

| 1 1                                             | ⊃ 🔽 📊 🔶 → Ação / ação detalhada                                                                                     |                                                |                                                                                                    |
|-------------------------------------------------|----------------------------------------------------------------------------------------------------|------------------------------------------------|----------------------------------------------------------------------------------------------------|
| AÇÃO / AÇÃ                                      | D DETALHADA FÓRMULAS AÇÃO DETALHADA AVALIAÇÃO PERIÓDICA CONFIC                                                      | SURAÇÃO                                        | 0                                                                                                    |
| AÇÃO / AÇÃO                                     | DETALHADA                                                                                                    | DESEMPENHO 🔵                                   | CADASTRAR META FISICA                                                                                      |
| Cód. importaç<br>Descrição                      | io D1.01.MP6.A1 Status Ativo 🗸                                                                                      |                                                | Manual O Avance O Atraso Periodicidade Quadrimestral Unid, de Usar tabela de valores Unid, de Adimensional |
| Articulador                                     | DDRA - DIRETORIA DE DESENVOLVIMENTO DAS REDES ASSISTENCIAS                                                          | ∇+                                             | Casas<br>Decimais 2                                                                                        |
| Área responsá                                   | vel CET - Central Estadual de Transplante do Pará                                                                   | $\nabla_{+}$                                   | MELHOR • $\uparrow \bigcirc \downarrow \bigcirc =$                                                         |
| Técnico<br>Prazo da meta                        | 01/01/2022 a 31/12/2022                                                                                             | ∀•                                             | r >= 80%                                                                                                   |
| Origem *F                                       | revisto realizado<br>rograma: 1507 - Saúde. *Objetivo: Fortalecer a rede de atenção a saúde dos serviços de média e | e alta complexidade *P.A: 8879 - Implementação | <ul> <li>80%</li> <li>□ Faixa padrão</li> <li>r &lt; 50%</li> </ul>                                        |
| PES MI<br>(Meta MI<br>Pactuada)<br>Índice da    | 06 - Ampliar o número de doadores efetivos de órgãos e tecidos.                                                     |                                                |                                                                                                    |
| Meta<br>Pactuada 10<br>para o<br>Ano<br>Produto | 0                                                                                                    |                                                |                                                                                                    |
| da Meta Ór                                      | gão e Tecido Captado                                                                                                |                                                |                                                                                                    |

#### 5.4 ALIMENTAÇÃO DAS AÇÕES / AÇÕES DETALHADAS

Agora vamos à parte mais importante: alimentar o GM! Por uma questão didática, continuaremos usando a CET como exemplo.

#### Todas as etapas a seguir aplicam-se tanto na alimentação das Ações (A) quanto na alimentação das Ações Detalhadas (AD). O procedimento é exatamente o mesmo!

Após fazer o preenchimento de todos os campos que são incumbência do usuário (estão destacadas no 4º PASSO com \*\*), deve-se alimentar o campo "AVALIAÇÃO PERIÓDICA". Basta clicar em cima do campo que ele abrirá uma caixa de texto na qual o usuário detalhará a

6

 <sup>&</sup>lt;sup>1</sup> Preenchimento obrigatório feito pelo Usuário - \*\*
 <sup>2</sup> Preenchimento obrigatório feito pelo NISPLAN - \*

dinâmica laboral adotada para executar a ação / ação detalhada. É, como já dito, um diário de bordo e **recomenda-se ser alimentado mensalmente**. Assim, o usuário mantém um controle sobre o que foi e está sendo feito para colocar em prática a ação / ação detalhada proposta. Após essa alimentação, seleciona-se a opção de "**SALVAR**" e, posteriormente a opção "**FECHAR**" para retornar a página inicial e dar sequência ao processo.

| 1 | GESTÃO ESTRA                    | TÉGICA 6.19.51                                                                                                    |                                 |                    |                               |                       | Pesquisar                       | • -                  | 2022+ Chat   | ajuda   | sair                     |
|---|---------------------------------|----------------------------------------------------------------------------------------------------|---------------------------------|--------------------|-------------------------------|-----------------------|---------------------------------|----------------------|--------------|---------|--------------------------|
| û | ) 🗳 🏠                           | • 🛛 🔋                                                                                                    | $\leftrightarrow \rightarrow$ A | ção / ação detalha | da                            |                       |                                 |                      |              | G       | SOVERNO DO<br>TADO DO PA |
| • | AÇÃO.<br>Avaliação<br>periódica | AÇÃO DETALHADA<br>JANEIRO<br>FEVEREIRO<br>MARÇO<br>ABRIL<br>MAIO<br>JUNHO<br>JULHO<br>AGOSTO<br>SETEMBRO<br>OUTUBRO<br>NOVEMBRO<br>DEZEMBRO | A FÓRMULAS                      | AÇÃO DETALHADA     | AVALIAÇÃO PERIÓDICA           | CONFIGURAÇÃO          |                                 |                      |              | 16<br>0 |                          |
|   |                                 |                                                                                                    | Inserir Salvar 🗸                | Cancelar Anexos    | Atividades / tarefas   Meta f | îsica Gráfico Resulta | do e avaliação da meta física - | quadrimestre Alteraç | ões Exportar | Fechar  |                          |

Superada a etapa de alimentação do campo "Avaliação Periódica", vamos à alimentação do campo "**META FÍSICA**" (fica no canto inferior direito da página inicial da ação/ação detalhada). Clicando nesse campo, abrirá essa aba:

| Access and an arrest              | ientação da Rede de Doa                                                                                                    | ição e Captac | ção de Órgãos e Tecid     | 05.                                   |                                  | V Melho     | r 个         |           |             |         | Ma        | ais  |
|-----------------------------------|----------------------------------------------------------------------------------------------------|---------------|---------------------------|---------------------------------------|----------------------------------|-------------|-------------|-----------|-------------|---------|-----------|------|
|                                   | Pactuado                                                                                                    |               | Realizado                 | Item: Implementação da Rede d<br>Valo | le Doação e Cap<br>res estimados | ptação de Ć | )rgãos e Te | cidos.    | Act         | umulado |           |      |
| Período                           | ¢                                                                                                    | Farol         | ÷                         | Desempenho Tendência                  | 2                                | Anexos      | Pactuad     | o Fare    | Realiza     | ado D   | esempenho | V    |
| 1º quadrim.                       |                                                                                                    |               |                           |                                       |                                  | Ű.          |             |           |             |         |           | 6.51 |
| 2º quadrim.                       |                                                                                                    |               |                           |                                       |                                  | ĺ.          |             |           |             |         |           |      |
| 3º quadrim.                       |                                                                                                    |               |                           |                                       |                                  | ú           |             |           |             |         |           |      |
| FÓRMULA DO<br>Valor realizado acu | VALOR REALIZADO A<br>umulado[ <implementaçã< th=""><th>iCUMULADO</th><th>D<br/>le Doação e Captação</th><th>de Órgãos e Tecidos. (DDRA - DIRET</th><th>ORIA DE DESENV</th><th>OLVIMENTO</th><th>DAS REDES</th><th>ASSISTEN</th><th>CIAS)&gt;]</th><th></th><th></th><th></th></implementaçã<> | iCUMULADO     | D<br>le Doação e Captação | de Órgãos e Tecidos. (DDRA - DIRET    | ORIA DE DESENV                   | OLVIMENTO   | DAS REDES   | ASSISTEN  | CIAS)>]     |         |           |      |
|                                   |                                                                                                    |               |                           |                                       |                                  |             |             | Gráfico D | etalhamento | Exporta | ar E-mail | Fech |
|                                   |                                                                                                    |               |                           |                                       |                                  |             |             |           |             |         |           |      |
|                                   |                                                                                                    |               |                           |                                       |                                  |             |             |           |             |         |           |      |
|                                   |                                                                                                    |               |                           |                                       |                                  |             |             |           |             |         |           |      |
|                                   |                                                                                                    |               |                           |                                       |                                  |             |             |           |             |         |           |      |

O usuário deverá preencher logo no início do ciclo de planejamento o campo "**PACTUADO**", que é justamente a previsão de performance da meta física para cada

quadrimestre. Essa previsão é a expectativa da área responsável para o desempenho da ação. Por exemplo, a CET entende que a Ação 01 é uma estratégia para atingir a MP o6. Entende também, que essa Ação 01 é quantificada em "órgãos e tecidos captados", ou seja, quanto mais órgãos e tecidos captados, mais a Ação 01 repercutirá efeitos na MP 6. Contudo, a área responsável (CET) precisa estipular uma performance mínima (meta física pactuada) em cada quadrimestre para que, de fato, essa Ação 01 reflita significativamente na MP 6.

Vamos supor que o entendimento da CET é que se deve atingir o montante mínimo de 10 órgãos e tecidos captados por quadrimestre, assim, a performance da Ação 01 será satisfatória. Ao final de cada quadrimestre, o campo "Realizado" será alimentado, proporcionando o comparativo do que foi pactuado/planejado e do que de fato foi executado naquele quadrimestre.

E é por meio desse comparativo, amparado pelo relatado no campo "Avaliação Periódica" que o usuário irá ao último passo: A feitura do relatório quadrimestral. Para tanto, deve-se clicar no "FAROL CENTRAL" que aparecerá entre a meta pactuada e a meta executada, após a devida alimentação desses campos. Nesse momento, o campo para construção do relatório quadrimestral será mostrado na tela. Para fazer o relatório do 1º quadrimestre, clica-se no Farol que está na linha do 1º quadrimestre; para fazer o relatório do 2º quadrimestre, clica-se no Farol que está na linha do 2º quadrimestre e para fazer o relatório do 3º quadrimestre, clica-se no Farol que está na linha do 3º quadrimestre. Lembrando que, ao final do ciclo de planejamento, é feito o Relatório Anual de Gestão – RAG (que é uma análise global, considerando a análise de todos os quadrimestres). O RAG será construído na mesma janela que o Relatório do 3º quadrimestre. Primeiro faz-se a análise do 3º quadrimestre e, ato contínuo, faz a análise anual no mesmo campo.

| F<br>Período            | actuado                                                                                                    |              | Dealizada            | Item: Impleme     | entação da R   | tede de Doacão e Can | tação do C | melles - Testde |           |            |               |     |
|-------------------------|----------------------------------------------------------------------------------------------------|--------------|----------------------|-------------------|----------------|----------------------|------------|-----------------|-----------|------------|---------------|-----|
| Período                 |                                                                                                    |              | Realizado            |                   | ,              | Valores estimados    | laçao de c | rgaos e recido  | s.        | Acumula    | ado           |     |
|                         | 7                                                                                                    | Farol        | Ť                    | Desempenho        | Tendência      | \$                   | Anexos     | Pactuado        | Farol     | Realizado  | Desempenho    | e   |
| 1º quadrim.             | 10,00                                                                                                    | •            | 8,00                 | 80,00%            | =              |                      | ú          | 10,00           |           | 8,00       | 80,00%        |     |
| 2º quadrim.             | 10,00                                                                                                    |              |                      |                   |                |                      | ii ii      | 20,00           |           |            |               |     |
| 3º quadrim.             | 10,00                                                                                                    |              |                      |                   |                |                      | l.         | 30,00           |           |            |               |     |
| lor realizado acumulado | [ <implementaç< th=""><th>ão da Rede d</th><th>de Doação e Captação</th><th>de Órgãos e Tecio</th><th>dos. (DDRA - D</th><th>DIRETORIA DE DESENV</th><th>OLVIMENTO</th><th>DAS REDES ASS</th><th>ISTENCIAS</th><th>5)&gt;]</th><th></th><th></th></implementaç<> | ão da Rede d | de Doação e Captação | de Órgãos e Tecio | dos. (DDRA - D | DIRETORIA DE DESENV  | OLVIMENTO  | DAS REDES ASS   | ISTENCIAS | 5)>]       |               |     |
|                         |                                                                                                    |              |                      |                   |                |                      |            | ancelar Gráf    | ico Detal | hamento Ex | portar E-mail | Fee |

Nessa página de feitura do relatório quadrimestral, há 04 janelas. Neste momento, vamos restringir o preenchimento às 02 primeiras. Na janela "**Análise e Avaliação do Resultado -PES/PAS**", o usuário deve ater-se em fazer a análise de dois pontos:

a) do atingimento da meta física pactuada para aquele quadrimestre. No exemplo hipotético em questão, a CET irá fazer a análise da performance de ter se atingido 8 órgãos e tecidos captados, enquanto tinha planejado inicialmente 10 órgãos e tecidos captados.

b) de como a Ação 01 contribuiu naquele quadrimestre, de fato, para o atingimento da Meta Pactuada para qual ela responde, no caso a MP 6. No caso de ser uma Ação Detalhada, a análise deve ser acerca da contribuição dessa ação detalhada para a consumação da Ação para a qual ela responde.

Na segunda janela "**Região de Saúde/Abrangência - PES/PAS**", o preenchimento é apenas acerca das Regiões de saúde nas quais a Ação 01 foi operacionalizada. No exemplo em questão, se esses 8 órgãos e tecidos captados tiveram origem apenas em 3 municípios, o preenchimento dessa segunda janela deve ser o nome das regiões de saúde das quais esses municípios fazem parte.

Após o preenchimento das duas janelas, clica-se no botão **SALVAR** e pronto: a avaliação quadrimestral está concluída! O usuário deve proceder esse passo a passo todos os quadrimestres.

| 😭 🏠 💬              | 🖂 📑 🛛 🗧 🔿 Resultado e avaliação da meta física -       | quadrimestre       |                      |                |          |        |
|--------------------|--------------------------------------------------------|--------------------|----------------------|----------------|----------|--------|
|                    |                                                        |                    |                      |                |          | (      |
| CADASTR            | 0 ANÁLISE DE CAUSAS                                    |                    |                      |                |          |        |
| IMPLEMENT          | AÇÃO DA REDE DE DOAÇÃO E CAPTAÇÃO DE ÓRGÃOS E TECIDOS. |                    | 1º QUADRIM.          | PACTUADO 10,00 | REALIZAD | 0 8,00 |
| ANÁLISE E          | AVALIAÇÃO DO RESULTADO - PES/PAS                       | REGIÃO DE SAÚDE/AB | RANGÊNCIA - PES/PAS  |                |          |        |
| 1º QUADRIMES       | STRE                                                   |                    |                      |                |          |        |
| A) AVALIAÇÃO       | DO RESULTADO (META FÍSICA):                            |                    |                      |                |          |        |
| B) ANÁLISE NA      | ACÃO NO QUADRIMESTRE (IMPACTO NA META PACTUADA):       |                    |                      |                |          |        |
| 0) / 10/2102 / 10/ |                                                        |                    |                      |                |          |        |
|                    |                                                        | "                  | ~                    |                |          | "      |
| ANALISE E          | AVALIAÇAO DO RESULTADO - PPA                           | REGIAO DE INTEGRAÇ | AO/ABRANGENCIA - PPA |                |          |        |
|                    |                                                        |                    |                      |                |          |        |
|                    |                                                        |                    |                      |                |          |        |
|                    |                                                        |                    |                      |                |          |        |
|                    |                                                        | 1,                 |                      |                |          | 11     |
| ESTRATÉGI          | AS: ¥                                                  |                    |                      |                |          |        |
| Exibir ativida     | des / tarefas completo                                 |                    |                      |                |          |        |
| Inserir            |                                                        |                    |                      |                |          | ¢      |
|                    |                                                        |                    |                      |                |          |        |

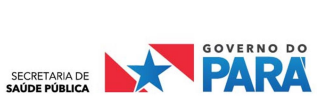

#### 6. MONITORAMENTO E AVALIAÇÃO DAS METAS / INDICADORES PACTUADOS: EXCLUSIVOS PARA ARTICULADORES

#### 6.1 ACESSAR O CAMPO PLANEJAMENTO PARA METAS / INDICADORES PACTUADOS

Este campo será preenchido com a Metas/Indicadores do PES pelo NISPLAN e alimentado com os resultados pelos Articualdores da MP a cada quadrimestre.

Inicialmente, verifique no canto superior direito se o **ANO** selecionado corresponde ao ano que você quer alimentar.

Após isso, na barra de rolagem lateral à esquerda, selecione a opção "**PLANEJAMENTO**", em seguida, selecione a opção "**Metas** / **Indicadores Pactuados**"

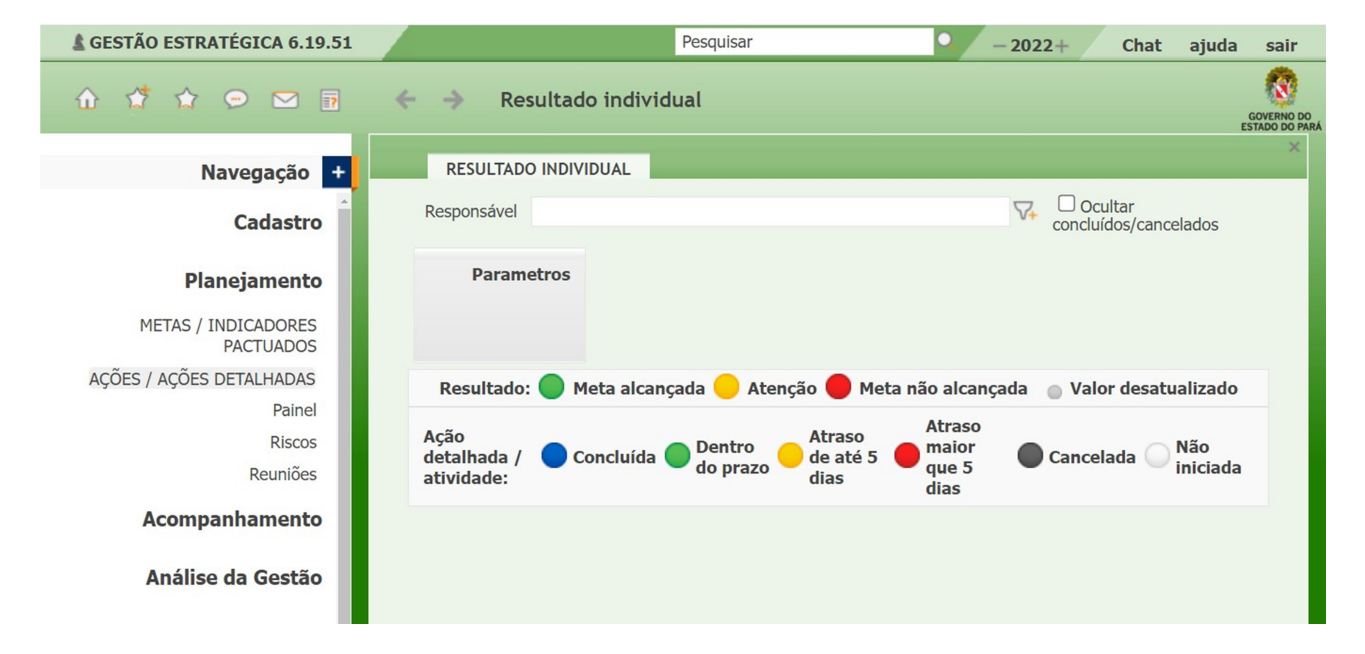

#### 6.2 VISÃO PANORÂMICA DE TODAS AS METAS / INDICADORES PACTUADOS CADASTRADAS NO SEU LOGIN

O GM automaticamente vai apresentar apenas as **METAS/INDICADORES** que estão vinculadas ao usuário que acessou o sistema. No exemplo abaixo, o usuário é a Central Estadual de Transplantes - CET. Ao acessar a aba **Planejamento** > **Metas / Indicadores Pactuados**, o GM selecionou apenas as concernentes à CET.

No exemplo que estamos trabalhando, a CET possui 02 (duas) Metas que estão inseridas no DOMI do PES.

| D1.O1. <b>MP6</b> | É a Diretriz 1 - Objetivo 1 - <b>Meta Pactuada 6</b> |
|-------------------|------------------------------------------------------|
| D1.O1. <b>MP7</b> | É a Diretriz 1 - Objetivo 1 - <b>Meta Pactuada 7</b> |

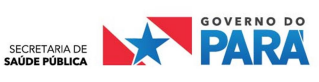

| TAO ESTRATEGICA 0.19.51                                                                             |                                         |                                             |                   | Pesquis           | -01               | - 2021              | - Chat                     | ajuua |
|----------------------------------------------------------------------------------------------------|-----------------------------------------|---------------------------------------------|-------------------|-------------------|-------------------|---------------------|----------------------------|-------|
| 🚰 🏠 🗩 🖂 🗃 🗧 🔶 Me                                                                                    | etas / indicadores pactuados /Dir       | etriz                                       |                   |                   |                   |                     |                            |       |
|                                                                                                    |                                         |                                             |                   |                   |                   |                     |                            | CS    |
| Filtro                                                                                              |                                         |                                             |                   |                   |                   |                     |                            | ^     |
| Articulador                                                                                         | DDRAR                                   | 🖓 🗹 Incluir                                 | áreas subordinada | as                |                   |                     |                            |       |
| Descrição                                                                                           |                                         | Área resp                                   | onsável           | Central Estadual  | de Transplantes d | lo Pará 🗸           |                            |       |
| Melhor                                                                                              | Todos 🗸                                 | Periodicid                                  | ade               | Todas             |                   | ~                   |                            |       |
| Тіро                                                                                                | Todos 🗸                                 | Cód. impo                                   | rtação            |                   |                   |                     |                            |       |
| Farol acum.                                                                                         | $\nabla_{\bullet}$                      | Técnico                                     |                   |                   |                   | $\nabla_{+}$        |                            |       |
| Status                                                                                              | ~                                       | Índice Pao                                  | tuado para o Ano  | 0                 |                   |                     |                            |       |
| Periodicidade de Mensuração do Indicador (DOM                                                       | 1)                                      | ĥ                                           |                   |                   |                   | Aplicar             |                            |       |
| Inserir Editar Excluir Exportar E-mail                                                              | Exportar gráficos                       |                                             |                   |                   |                   |                     |                            | ¢     |
| Descrição                                                                                           |                                         | Área responsável                            | Articulador Pe    | eriodicidade Melh | or Farol Faro     | l v Cód. importação | Tipo                       | State |
| Aumentar para 2,5 por milhão de população (pmp) o<br>com projeções anuais de 0,1 pmp.               | o número de doadores efetivos no estado | Central Estadual de Transplantes<br>do Pará | DDRAR Qu          | uadrimestral 🔨    | <b>e</b>          | D1.01.MP06          | Meta-indicador<br>pactuado | Ativo |
| Aumentar para 20 por milhão de população (pmp) o<br>tecidos no estado com projeções anuais de 1pmp. | número de transplantes de órgãos e      | Central Estadual de Transplantes<br>do Pará | DDRAR Qu          | uadrimestral 🔨    | <b>Ø</b>          | D1.01.MP07          | Meta-indicador<br>pactuado | Ativo |
|                                                                                                    | Meta alcancada                          | 😑 Atenção 🛑 Meta não alc                    | nçada 💿 Valo      | or desatualizado  |                   |                     |                            |       |
|                                                                                                    | -                                       |                                             |                   |                   |                   |                     |                            |       |

#### 6.3 ALIMENTAÇÃO DAS METAS / INDICADORES PACTUADOS

Agora vamos à parte mais importante para o Articulador : alimentar o GM!

Após acessar a Meta, e conferir se todas as informações foram alimentadas de forma correta pelo NISPLAN e está conforme o pactuado pela Diretoria/Coordenação, vai-se no rodapé para alimentar a **META FISICA** e **QUALITATIVA** para o quadrimestre, seguindo as explicações:

ATENÇÃO: Para que o campo de **Resultado e avaliação do quadrimestre** abra para alimentação, é necessario primeiro que o **ARTICULADOR** alimente o resultado no campo **REALIZADO.** Ou caso a **Meta** seja **Anual**, alimenta-se com valor "**o**" (zero) para que assim abra para **a Alimentação Qualitativa.** 

| Period         Image: Parol         Desempento lendencia         Anexos         Pactuado         Farol         Realizado         Desempento Valores estimados           1º quadrim.         0.00         Image: Constraint of the constraint of the constraint of th |            | Pactuado   | Item: A          | Imentar para 2,5<br>Realizado | por milhão de po | opulação (pr | np) o número de doadores efel<br>Valores estimados | ivos no estado | com projeç | ões anuais de<br>Acumula | 0,1 pmp.<br>do               | Memória o |
|----------------------------------------------------------------------------------------------------|------------|------------|------------------|-------------------------------|------------------|--------------|----------------------------------------------------|----------------|------------|--------------------------|------------------------------|-----------|
| 10 quadrim.       0,00                                                                                                    | Periodo    |            | ↓ Farol          |                               | ↓ Desempenho     | Tendencia    | ↓ Anexos                                           | Pactuado       | Farol      | Realizado                | Desempenho Valores estimado: | s cálculo |
| 0 quadrim.       0,00                                                                                                    | o quadrim. | 0,00       |                  | 6,00                          | 100,00%          | =            | Ú                                                  | 0,00           |            | 6,00                     | 100,00%                      |           |
| ° quadrim. 88,00 ♥ 17,00 19,32% ™ ₿8,00 ♥ 40,00 45,45%                                                                                                    | ° quadrim. | 0,00       | 0                | 17,00                         | 100,00%          | =            | Ú                                                  | 0,00           | 0          | 23,00                    | 100,00%                      |           |
| r >= 80%                                                                                                    | o quadrim. | 88,00      | <b>e</b>         | 17,00                         | 19,32%           | "24          | Ú                                                  | 88,00          | <b>e</b>   | 40,00                    | 45,45%                       |           |
| -<br>                                                                                                    | ■r >= 80%  | 50% <= r < | 80% <b>e</b> r < | < 50%                         |                  |              |                                                    |                |            |                          |                              |           |

Para incluir a **META FISICA**, basta clicar em cima do campo **PACTUADO**, digitar o valor e clicar em **SALVAR**, sendo este valor justamente a previsão de performance da Meta Pactuada para o período. Após o fechamento de cada quadrimestre o **ARTICULADOR** deverá alimentar o resultado no campo **REALIZADO**, caso não tenha resultado apurado, colocar Zero (0). Assim, automaticamente aparecerá o farol do quadrimestre. Neste momento, o usuário deve clicar nesse farol, abrindo a aba **RESULTADO E AVALIÇÃO DA META FISICA-QUADRIMESTRE** daquele período onde será alimentado o **Resultado/Avaliação**.

**Recomenda-se** que independente da MP ser quadrimestral ou não, o articulador **alimenta-la a cada final de quadrimestre** com as informações colhidas no campo Ações / Ações Detalhadas. Assim, o Articulador mantém um controle sobre o que foi e está sendo feito para colocar em prática o alcance da **META PACTUADA** proposta. Após essa alimentação, seleciona-se a opção de **SALVAR** e, posteriormente a opção **FECHAR**.

Este procedimento deverá ser repetido em todos os outros quadrimestres do ano.

Lembrando que, ao final do ciclo de planejamento, é feito o **Relatório Anual de Gestão** – **RAG** (que é uma análise global, considerando a análise de todos os quadrimestres).

O RAG será construído na mesma janela que o Relatório do 3º quadrimestre.

OBS: Primeiro faz-se a análise do 3º quadrimestre e, ato contínuo, faz a Análise Anual no mesmo campo.

|                                                                                                    |                                                                                                    |                                                                                                    |                                                                                                    |                                                                                                    |                                                                                                    | Pesquisa                                                                                                    | ər                                                                                                    |                                                                                                    | •                                                                                                    | -2022+                                                                                                    | Chat                                                                                                    | ajuda sair                                                                                                    |
|----------------------------------------------------------------------------------------------------|----------------------------------------------------------------------------------------------------|----------------------------------------------------------------------------------------------------|----------------------------------------------------------------------------------------------------|----------------------------------------------------------------------------------------------------|----------------------------------------------------------------------------------------------------|----------------------------------------------------------------------------------------------------|----------------------------------------------------------------------------------------------------|----------------------------------------------------------------------------------------------------|----------------------------------------------------------------------------------------------------|----------------------------------------------------------------------------------------------------|----------------------------------------------------------------------------------------------------|----------------------------------------------------------------------------------------------------|
| -                                                                                                    | → Atu                                                                                                    | alização de m                                                                                                    | eta fisica                                                                                                    |                                                                                                    |                                                                                                    |                                                                                                    |                                                                                                    |                                                                                                    |                                                                                                    |                                                                                                    |                                                                                                    | GOVERNO<br>ESTADO DO                                                                                                    |
| entação da Rede de Do                                                                                                    | ação e Capta                                                                                                    | ação de Órgãos e T                                                                                                    | Tecidos.                                                                                                    |                                                                                                    |                                                                                                    | 🖓 Melho                                                                                                    | er 🛧                                                                                                    |                                                                                                    |                                                                                                    |                                                                                                    | M                                                                                                    | ais                                                                                                    |
| Pactuado                                                                                                    | Farol                                                                                                    | Realizado                                                                                                    | Item: Implem                                                                                                    | entação da<br>Tendência                                                                                                    | Rede de Doação e Cap<br>Valores estimados                                                                                                    | tação de Ó<br>Anexos                                                                                                    | Órgãos e Teci                                                                                                    | dos.                                                                                                    | rol Pos                                                                                                    | Acumulado                                                                                                    | Decomposit                                                                                                    | Valores                                                                                                    |
| 10.00                                                                                                    |                                                                                                    | 8.00                                                                                                    | 80.00%                                                                                                    | -                                                                                                    |                                                                                                    |                                                                                                    | 10.00                                                                                                    | Fai                                                                                                    |                                                                                                    | 2 00                                                                                                    | 80.00%                                                                                                    | estimad                                                                                                    |
| 10,00                                                                                                    | -                                                                                                    | 8,00                                                                                                    | 00,0070                                                                                                    | _                                                                                                    |                                                                                                    |                                                                                                    | 20.00                                                                                                    |                                                                                                    |                                                                                                    | 5,00                                                                                                    | 00,0070                                                                                                    |                                                                                                    |
| 10.00                                                                                                    |                                                                                                    |                                                                                                    |                                                                                                    |                                                                                                    |                                                                                                    | i i                                                                                                    | 30.00                                                                                                    |                                                                                                    |                                                                                                    |                                                                                                    |                                                                                                    |                                                                                                    |
| mulado[ <implementaçã< th=""><th>ao da Rede d</th><th>le Doação e Capta</th><th>ição de Orgãos e Teci</th><th>dos. (DDRA -</th><th>DIRETORIA DE DESENV</th><th>DLVIMENTO</th><th>DAS REDES A</th><th>SSISTEN</th><th>VCIAS)&gt;]</th><th></th><th></th><th></th></implementaçã<> | ao da Rede d                                                                                                    | le Doação e Capta                                                                                                    | ição de Orgãos e Teci                                                                                                    | dos. (DDRA -                                                                                                    | DIRETORIA DE DESENV                                                                                                    | DLVIMENTO                                                                                                    | DAS REDES A                                                                                                    | SSISTEN                                                                                                    | VCIAS)>]                                                                                                    |                                                                                                    |                                                                                                    |                                                                                                    |
|                                                                                                    |                                                                                                    |                                                                                                    |                                                                                                    |                                                                                                    |                                                                                                    |                                                                                                    | Cancelar G                                                                                                    | ráfico I                                                                                                    | Detalhamen                                                                                                    | to Expor                                                                                                    | tar E-mail                                                                                                    | Fechar                                                                                                    |
|                                                                                                    |                                                                                                    |                                                                                                    |                                                                                                    |                                                                                                    |                                                                                                    |                                                                                                    |                                                                                                    |                                                                                                    |                                                                                                    |                                                                                                    |                                                                                                    |                                                                                                    |
|                                                                                                    | entação da Rede de Do:<br>Pactuado<br>10,00<br>10,00<br>50% <= r < 80°<br>VALOR REALIZADO /<br>imulado[ <implementaçi< td=""><td>Pactuado<br/>Pactuado<br/>10,00<br/>10,00<br/>50% &lt;= r &lt; 80% r &lt;<br/>VALOR REALIZADO ACUMULAD<br/>imulado[<implementação co<="" da="" rede="" td=""><td>entação da Rede de Doação e Captação de Órgãos e         Pactuado       Farol         10,00       8,00         10,00       8,00         10,00       9,00         10,00       9,00         10,00       9,00         10,00       9,00         10,00       9,00         10,00       9,00         10,00       9,00         10,00       9,00         10,00       9,00         10,00       9,00         10,00       9,00         10,00       9,00         10,00       9,00         10,00       9,00         10,00       9,00         10,00       9,00         10,00       9,00         10,00       9,00         10,00       9,00         10,00       9,00         10,00       9,00         10,00       9,00         10,00       9,00         10,00       9,00         10,00       9,00         10,00       9,00         10,00       9,00         10,00       9,00         10,00       9,00         10,00<td>Pactuado       Realizado         Pactuado       Realizado         Desempenho       10,00         10,00       8,00         10,00       8,00         50% &lt;= r &lt; 80%</td>       r &lt; 50%</td>         VALOR REALIZADO ACUMULADO       mulado[<implementação captação="" da="" de="" doação="" e="" rede="" td="" tecidos<="" órgãos=""></implementação></implementação></td><td>entação da Rede de Doação e Captação de Órgãos e Tecidos.<br/>Pactuado Realizado Desempenho Tendência<br/>10,00 8,00 80,00% =<br/>10,00 0 8,00 80,00% =<br/>50% &lt;= r &lt; 80% r &lt; 50%<br/>VALOR REALIZADO ACUMULADO<br/>Imulado[<implementação (ddra="" -<="" captação="" da="" de="" doação="" e="" rede="" td="" tecidos.="" órgãos=""><td>entação da Rede de Doação e Captação de Órgãos e Tecidos.<br/>Pactuado Realizado Valores estimados<br/>Pactuado Realizado Desempenho Tendência<br/>10,00 8,00 80,00%<br/>50% &lt;= r &lt; 80% r &lt; 50%<br/>VALOR REALIZADO ACUMULADO<br/>Imulado[<implementação (ddra="" -="" captação="" da="" de="" desenvo<="" diretoria="" doação="" e="" rede="" td="" tecidos.="" órgãos=""><td>entação da Rede de Doação e Captação de Órgãos e Tecidos.  Pactuado Realizado Pactuado Realizado Desempenho Tendência 10,00 8,00 80,00% Anexos 10,00 10,00 10,00 10,00 S0% &lt;= r &lt; 80% r &lt; 50% VALOR REALIZADO ACUMULADO Intulado[<implementação (ddra="" -="" c<="" captação="" da="" de="" desenvolvimento="" diretoria="" doação="" e="" rede="" salvar="" td="" tecidos.="" órgãos=""><td>entação da Rede de Doação e Captação de Órgãos e Tecidos.<br/>Pactuado Realizado Desempenho Tendência Anexos Pactuado<br/>10,00 8,00 80,00% ■ 10,00<br/>10,00 0 8,00 80,00% ■ 10,00<br/>10,00 0 0 0 0 0 0 0 0 0 0 0 0 0 0 0 0 0</td><td>entação da Rede de Doação e Captação de Órgãos e Tecidos.  Pactuado Realizado Desempenho Tendência 10,00 8,00 80,00% ■ 10,00 10,00</td><td>entação da Rede de Doação e Captação de Órgãos e Tecidos.<br/>Pactuado Realizado Uterritoria Instantina Valores estimados Valores estimados Valores estimados Valores estimados Desempenho Tendência Anexos Pactuado Farol Realizado Desempenho Tendência Anexos Pactuado Farol Realizado 10,00 0 8,00 80,00% = 10,00 0 20,00 10,00 0 30,00 0 50% &lt;= r &lt; 80% ●r &lt; 50% VALOR REALIZADO ACUMULADO Imulado[<implementação (ddra="" -="" assistencias)="" captação="" da="" das="" de="" desenvolvimento="" diretoria="" doação="" e="" rede="" redes="" tecidos.="" órgãos="">] Salvar Cancelar Gráfico Detalhamen</implementação></td><td>entação da Rede de Doação e Captação de Órgãos e Tecidos.  Pactuado Realizado Desempenho Tendência Ltem: Implementação da Rede de Doação e Captação de Órgãos e Tecidos. Valores estimados Anexos Pactuado Farol Desempenho Tendência Anexos Pactuado Farol Desempenho Tendência Anexos Pactuado Farol Bolo Desempenho Tendência Anexos Pactuado Farol Bolo Desempenho Tendência Anexos Pactuado Farol Bolo Desempenho Tendência Anexos Pactuado Farol Bolo Desempenho Tendência Anexos Pactuado Farol Bolo Desempenho Tendência Anexos Pactuado Farol Bolo Desempenho Tendência Anexos Pactuado Farol Bolo Desempenho Tendência Anexos Pactuado Farol Bolo Desempenho Tendência Anexos Pactuado Farol Bolo Desempenho Tendência Anexos Pactuado Farol Bolo Desempenho Tendência Anexos Pactuado Farol Bolo Desempenho Tendência Desempenho Tendência Desempenho Tendência Desempenho Tendência Desempenho Tendência Desempenho Tendência Desempenho Tendência Desempenho Tendência Desempenho Tendência Desempenho Tendência Desempenho Tendência Desempenho Tendência Desempenho Desempenho Desempenho Desempenho Desempenho Desempenho De</td><td>Pactuado       Realizado       Melhor       M         Pactuado       Realizado       Ttem: Implementação da Rede de Doação e Captação de Órgãos e Tecidos.<br/>Valores estimados       Anexos       Pactuado       Farol       Desempenho         10,00       8,00       80,00%       10,00       8,00       80,00%       20,00       30,00         50% &lt; r &lt; 80%</td>       r &lt; 50%</implementação></td>       VALOR REALIZADO ACUMULADO       Salvar       Cancelar       Gráfico       Desempento         Imulado[<implementação (ddra="" -="" assistencias)="" captação="" da="" das="" de="" desenvolvimento="" diretoria="" doação="" e="" rede="" redes="" tecidos.="" órgãos="">]       Exportar       Email</implementação></implementação></td></implementação></td></implementaçi<> | Pactuado<br>Pactuado<br>10,00<br>10,00<br>50% <= r < 80% r <<br>VALOR REALIZADO ACUMULAD<br>imulado[ <implementação co<="" da="" rede="" td=""><td>entação da Rede de Doação e Captação de Órgãos e         Pactuado       Farol         10,00       8,00         10,00       8,00         10,00       9,00         10,00       9,00         10,00       9,00         10,00       9,00         10,00       9,00         10,00       9,00         10,00       9,00         10,00       9,00         10,00       9,00         10,00       9,00         10,00       9,00         10,00       9,00         10,00       9,00         10,00       9,00         10,00       9,00         10,00       9,00         10,00       9,00         10,00       9,00         10,00       9,00         10,00       9,00         10,00       9,00         10,00       9,00         10,00       9,00         10,00       9,00         10,00       9,00         10,00       9,00         10,00       9,00         10,00       9,00         10,00       9,00         10,00<td>Pactuado       Realizado         Pactuado       Realizado         Desempenho       10,00         10,00       8,00         10,00       8,00         50% &lt;= r &lt; 80%</td>       r &lt; 50%</td>         VALOR REALIZADO ACUMULADO       mulado[<implementação captação="" da="" de="" doação="" e="" rede="" td="" tecidos<="" órgãos=""></implementação></implementação> | entação da Rede de Doação e Captação de Órgãos e         Pactuado       Farol         10,00       8,00         10,00       8,00         10,00       9,00         10,00       9,00         10,00       9,00         10,00       9,00         10,00       9,00         10,00       9,00         10,00       9,00         10,00       9,00         10,00       9,00         10,00       9,00         10,00       9,00         10,00       9,00         10,00       9,00         10,00       9,00         10,00       9,00         10,00       9,00         10,00       9,00         10,00       9,00         10,00       9,00         10,00       9,00         10,00       9,00         10,00       9,00         10,00       9,00         10,00       9,00         10,00       9,00         10,00       9,00         10,00       9,00         10,00       9,00         10,00       9,00         10,00 <td>Pactuado       Realizado         Pactuado       Realizado         Desempenho       10,00         10,00       8,00         10,00       8,00         50% &lt;= r &lt; 80%</td> r < 50% | Pactuado       Realizado         Pactuado       Realizado         Desempenho       10,00         10,00       8,00         10,00       8,00         50% <= r < 80% | entação da Rede de Doação e Captação de Órgãos e Tecidos.<br>Pactuado Realizado Desempenho Tendência<br>10,00 8,00 80,00% =<br>10,00 0 8,00 80,00% =<br>50% <= r < 80% r < 50%<br>VALOR REALIZADO ACUMULADO<br>Imulado[ <implementação (ddra="" -<="" captação="" da="" de="" doação="" e="" rede="" td="" tecidos.="" órgãos=""><td>entação da Rede de Doação e Captação de Órgãos e Tecidos.<br/>Pactuado Realizado Valores estimados<br/>Pactuado Realizado Desempenho Tendência<br/>10,00 8,00 80,00%<br/>50% &lt;= r &lt; 80% r &lt; 50%<br/>VALOR REALIZADO ACUMULADO<br/>Imulado[<implementação (ddra="" -="" captação="" da="" de="" desenvo<="" diretoria="" doação="" e="" rede="" td="" tecidos.="" órgãos=""><td>entação da Rede de Doação e Captação de Órgãos e Tecidos.  Pactuado Realizado Pactuado Realizado Desempenho Tendência 10,00 8,00 80,00% Anexos 10,00 10,00 10,00 10,00 S0% &lt;= r &lt; 80% r &lt; 50% VALOR REALIZADO ACUMULADO Intulado[<implementação (ddra="" -="" c<="" captação="" da="" de="" desenvolvimento="" diretoria="" doação="" e="" rede="" salvar="" td="" tecidos.="" órgãos=""><td>entação da Rede de Doação e Captação de Órgãos e Tecidos.<br/>Pactuado Realizado Desempenho Tendência Anexos Pactuado<br/>10,00 8,00 80,00% ■ 10,00<br/>10,00 0 8,00 80,00% ■ 10,00<br/>10,00 0 0 0 0 0 0 0 0 0 0 0 0 0 0 0 0 0</td><td>entação da Rede de Doação e Captação de Órgãos e Tecidos.  Pactuado Realizado Desempenho Tendência 10,00 8,00 80,00% ■ 10,00 10,00</td><td>entação da Rede de Doação e Captação de Órgãos e Tecidos.<br/>Pactuado Realizado Uterritoria Instantina Valores estimados Valores estimados Valores estimados Valores estimados Desempenho Tendência Anexos Pactuado Farol Realizado Desempenho Tendência Anexos Pactuado Farol Realizado 10,00 0 8,00 80,00% = 10,00 0 20,00 10,00 0 30,00 0 50% &lt;= r &lt; 80% ●r &lt; 50% VALOR REALIZADO ACUMULADO Imulado[<implementação (ddra="" -="" assistencias)="" captação="" da="" das="" de="" desenvolvimento="" diretoria="" doação="" e="" rede="" redes="" tecidos.="" órgãos="">] Salvar Cancelar Gráfico Detalhamen</implementação></td><td>entação da Rede de Doação e Captação de Órgãos e Tecidos.  Pactuado Realizado Desempenho Tendência Ltem: Implementação da Rede de Doação e Captação de Órgãos e Tecidos. Valores estimados Anexos Pactuado Farol Desempenho Tendência Anexos Pactuado Farol Desempenho Tendência Anexos Pactuado Farol Bolo Desempenho Tendência Anexos Pactuado Farol Bolo Desempenho Tendência Anexos Pactuado Farol Bolo Desempenho Tendência Anexos Pactuado Farol Bolo Desempenho Tendência Anexos Pactuado Farol Bolo Desempenho Tendência Anexos Pactuado Farol Bolo Desempenho Tendência Anexos Pactuado Farol Bolo Desempenho Tendência Anexos Pactuado Farol Bolo Desempenho Tendência Anexos Pactuado Farol Bolo Desempenho Tendência Anexos Pactuado Farol Bolo Desempenho Tendência Anexos Pactuado Farol Bolo Desempenho Tendência Desempenho Tendência Desempenho Tendência Desempenho Tendência Desempenho Tendência Desempenho Tendência Desempenho Tendência Desempenho Tendência Desempenho Tendência Desempenho Tendência Desempenho Tendência Desempenho Tendência Desempenho Desempenho Desempenho Desempenho Desempenho Desempenho De</td><td>Pactuado       Realizado       Melhor       M         Pactuado       Realizado       Ttem: Implementação da Rede de Doação e Captação de Órgãos e Tecidos.<br/>Valores estimados       Anexos       Pactuado       Farol       Desempenho         10,00       8,00       80,00%       10,00       8,00       80,00%       20,00       30,00         50% &lt; r &lt; 80%</td>       r &lt; 50%</implementação></td>       VALOR REALIZADO ACUMULADO       Salvar       Cancelar       Gráfico       Desempento         Imulado[<implementação (ddra="" -="" assistencias)="" captação="" da="" das="" de="" desenvolvimento="" diretoria="" doação="" e="" rede="" redes="" tecidos.="" órgãos="">]       Exportar       Email</implementação></implementação></td></implementação> | entação da Rede de Doação e Captação de Órgãos e Tecidos.<br>Pactuado Realizado Valores estimados<br>Pactuado Realizado Desempenho Tendência<br>10,00 8,00 80,00%<br>50% <= r < 80% r < 50%<br>VALOR REALIZADO ACUMULADO<br>Imulado[ <implementação (ddra="" -="" captação="" da="" de="" desenvo<="" diretoria="" doação="" e="" rede="" td="" tecidos.="" órgãos=""><td>entação da Rede de Doação e Captação de Órgãos e Tecidos.  Pactuado Realizado Pactuado Realizado Desempenho Tendência 10,00 8,00 80,00% Anexos 10,00 10,00 10,00 10,00 S0% &lt;= r &lt; 80% r &lt; 50% VALOR REALIZADO ACUMULADO Intulado[<implementação (ddra="" -="" c<="" captação="" da="" de="" desenvolvimento="" diretoria="" doação="" e="" rede="" salvar="" td="" tecidos.="" órgãos=""><td>entação da Rede de Doação e Captação de Órgãos e Tecidos.<br/>Pactuado Realizado Desempenho Tendência Anexos Pactuado<br/>10,00 8,00 80,00% ■ 10,00<br/>10,00 0 8,00 80,00% ■ 10,00<br/>10,00 0 0 0 0 0 0 0 0 0 0 0 0 0 0 0 0 0</td><td>entação da Rede de Doação e Captação de Órgãos e Tecidos.  Pactuado Realizado Desempenho Tendência 10,00 8,00 80,00% ■ 10,00 10,00</td><td>entação da Rede de Doação e Captação de Órgãos e Tecidos.<br/>Pactuado Realizado Uterritoria Instantina Valores estimados Valores estimados Valores estimados Valores estimados Desempenho Tendência Anexos Pactuado Farol Realizado Desempenho Tendência Anexos Pactuado Farol Realizado 10,00 0 8,00 80,00% = 10,00 0 20,00 10,00 0 30,00 0 50% &lt;= r &lt; 80% ●r &lt; 50% VALOR REALIZADO ACUMULADO Imulado[<implementação (ddra="" -="" assistencias)="" captação="" da="" das="" de="" desenvolvimento="" diretoria="" doação="" e="" rede="" redes="" tecidos.="" órgãos="">] Salvar Cancelar Gráfico Detalhamen</implementação></td><td>entação da Rede de Doação e Captação de Órgãos e Tecidos.  Pactuado Realizado Desempenho Tendência Ltem: Implementação da Rede de Doação e Captação de Órgãos e Tecidos. Valores estimados Anexos Pactuado Farol Desempenho Tendência Anexos Pactuado Farol Desempenho Tendência Anexos Pactuado Farol Bolo Desempenho Tendência Anexos Pactuado Farol Bolo Desempenho Tendência Anexos Pactuado Farol Bolo Desempenho Tendência Anexos Pactuado Farol Bolo Desempenho Tendência Anexos Pactuado Farol Bolo Desempenho Tendência Anexos Pactuado Farol Bolo Desempenho Tendência Anexos Pactuado Farol Bolo Desempenho Tendência Anexos Pactuado Farol Bolo Desempenho Tendência Anexos Pactuado Farol Bolo Desempenho Tendência Anexos Pactuado Farol Bolo Desempenho Tendência Anexos Pactuado Farol Bolo Desempenho Tendência Desempenho Tendência Desempenho Tendência Desempenho Tendência Desempenho Tendência Desempenho Tendência Desempenho Tendência Desempenho Tendência Desempenho Tendência Desempenho Tendência Desempenho Tendência Desempenho Tendência Desempenho Desempenho Desempenho Desempenho Desempenho Desempenho De</td><td>Pactuado       Realizado       Melhor       M         Pactuado       Realizado       Ttem: Implementação da Rede de Doação e Captação de Órgãos e Tecidos.<br/>Valores estimados       Anexos       Pactuado       Farol       Desempenho         10,00       8,00       80,00%       10,00       8,00       80,00%       20,00       30,00         50% &lt; r &lt; 80%</td>       r &lt; 50%</implementação></td>       VALOR REALIZADO ACUMULADO       Salvar       Cancelar       Gráfico       Desempento         Imulado[<implementação (ddra="" -="" assistencias)="" captação="" da="" das="" de="" desenvolvimento="" diretoria="" doação="" e="" rede="" redes="" tecidos.="" órgãos="">]       Exportar       Email</implementação></implementação> | entação da Rede de Doação e Captação de Órgãos e Tecidos.  Pactuado Realizado Pactuado Realizado Desempenho Tendência 10,00 8,00 80,00% Anexos 10,00 10,00 10,00 10,00 S0% <= r < 80% r < 50% VALOR REALIZADO ACUMULADO Intulado[ <implementação (ddra="" -="" c<="" captação="" da="" de="" desenvolvimento="" diretoria="" doação="" e="" rede="" salvar="" td="" tecidos.="" órgãos=""><td>entação da Rede de Doação e Captação de Órgãos e Tecidos.<br/>Pactuado Realizado Desempenho Tendência Anexos Pactuado<br/>10,00 8,00 80,00% ■ 10,00<br/>10,00 0 8,00 80,00% ■ 10,00<br/>10,00 0 0 0 0 0 0 0 0 0 0 0 0 0 0 0 0 0</td><td>entação da Rede de Doação e Captação de Órgãos e Tecidos.  Pactuado Realizado Desempenho Tendência 10,00 8,00 80,00% ■ 10,00 10,00</td><td>entação da Rede de Doação e Captação de Órgãos e Tecidos.<br/>Pactuado Realizado Uterritoria Instantina Valores estimados Valores estimados Valores estimados Valores estimados Desempenho Tendência Anexos Pactuado Farol Realizado Desempenho Tendência Anexos Pactuado Farol Realizado 10,00 0 8,00 80,00% = 10,00 0 20,00 10,00 0 30,00 0 50% &lt;= r &lt; 80% ●r &lt; 50% VALOR REALIZADO ACUMULADO Imulado[<implementação (ddra="" -="" assistencias)="" captação="" da="" das="" de="" desenvolvimento="" diretoria="" doação="" e="" rede="" redes="" tecidos.="" órgãos="">] Salvar Cancelar Gráfico Detalhamen</implementação></td><td>entação da Rede de Doação e Captação de Órgãos e Tecidos.  Pactuado Realizado Desempenho Tendência Ltem: Implementação da Rede de Doação e Captação de Órgãos e Tecidos. Valores estimados Anexos Pactuado Farol Desempenho Tendência Anexos Pactuado Farol Desempenho Tendência Anexos Pactuado Farol Bolo Desempenho Tendência Anexos Pactuado Farol Bolo Desempenho Tendência Anexos Pactuado Farol Bolo Desempenho Tendência Anexos Pactuado Farol Bolo Desempenho Tendência Anexos Pactuado Farol Bolo Desempenho Tendência Anexos Pactuado Farol Bolo Desempenho Tendência Anexos Pactuado Farol Bolo Desempenho Tendência Anexos Pactuado Farol Bolo Desempenho Tendência Anexos Pactuado Farol Bolo Desempenho Tendência Anexos Pactuado Farol Bolo Desempenho Tendência Anexos Pactuado Farol Bolo Desempenho Tendência Desempenho Tendência Desempenho Tendência Desempenho Tendência Desempenho Tendência Desempenho Tendência Desempenho Tendência Desempenho Tendência Desempenho Tendência Desempenho Tendência Desempenho Tendência Desempenho Tendência Desempenho Desempenho Desempenho Desempenho Desempenho Desempenho De</td><td>Pactuado       Realizado       Melhor       M         Pactuado       Realizado       Ttem: Implementação da Rede de Doação e Captação de Órgãos e Tecidos.<br/>Valores estimados       Anexos       Pactuado       Farol       Desempenho         10,00       8,00       80,00%       10,00       8,00       80,00%       20,00       30,00         50% &lt; r &lt; 80%</td>       r &lt; 50%</implementação> | entação da Rede de Doação e Captação de Órgãos e Tecidos.<br>Pactuado Realizado Desempenho Tendência Anexos Pactuado<br>10,00 8,00 80,00% ■ 10,00<br>10,00 0 8,00 80,00% ■ 10,00<br>10,00 0 0 0 0 0 0 0 0 0 0 0 0 0 0 0 0 0 | entação da Rede de Doação e Captação de Órgãos e Tecidos.  Pactuado Realizado Desempenho Tendência 10,00 8,00 80,00% ■ 10,00 10,00 | entação da Rede de Doação e Captação de Órgãos e Tecidos.<br>Pactuado Realizado Uterritoria Instantina Valores estimados Valores estimados Valores estimados Valores estimados Desempenho Tendência Anexos Pactuado Farol Realizado Desempenho Tendência Anexos Pactuado Farol Realizado 10,00 0 8,00 80,00% = 10,00 0 20,00 10,00 0 30,00 0 50% <= r < 80% ●r < 50% VALOR REALIZADO ACUMULADO Imulado[ <implementação (ddra="" -="" assistencias)="" captação="" da="" das="" de="" desenvolvimento="" diretoria="" doação="" e="" rede="" redes="" tecidos.="" órgãos="">] Salvar Cancelar Gráfico Detalhamen</implementação> | entação da Rede de Doação e Captação de Órgãos e Tecidos.  Pactuado Realizado Desempenho Tendência Ltem: Implementação da Rede de Doação e Captação de Órgãos e Tecidos. Valores estimados Anexos Pactuado Farol Desempenho Tendência Anexos Pactuado Farol Desempenho Tendência Anexos Pactuado Farol Bolo Desempenho Tendência Anexos Pactuado Farol Bolo Desempenho Tendência Anexos Pactuado Farol Bolo Desempenho Tendência Anexos Pactuado Farol Bolo Desempenho Tendência Anexos Pactuado Farol Bolo Desempenho Tendência Anexos Pactuado Farol Bolo Desempenho Tendência Anexos Pactuado Farol Bolo Desempenho Tendência Anexos Pactuado Farol Bolo Desempenho Tendência Anexos Pactuado Farol Bolo Desempenho Tendência Anexos Pactuado Farol Bolo Desempenho Tendência Anexos Pactuado Farol Bolo Desempenho Tendência Desempenho Tendência Desempenho Tendência Desempenho Tendência Desempenho Tendência Desempenho Tendência Desempenho Tendência Desempenho Tendência Desempenho Tendência Desempenho Tendência Desempenho Tendência Desempenho Tendência Desempenho Desempenho Desempenho Desempenho Desempenho Desempenho De | Pactuado       Realizado       Melhor       M         Pactuado       Realizado       Ttem: Implementação da Rede de Doação e Captação de Órgãos e Tecidos.<br>Valores estimados       Anexos       Pactuado       Farol       Desempenho         10,00       8,00       80,00%       10,00       8,00       80,00%       20,00       30,00         50% < r < 80% |

Nessa página de feitura do relatório quadrimestral (**figura abaixo**), há 04 janelas. Neste momento, vamos restringir o preenchimento às 02 primeiras. Na janela "**Análise e Avaliação do Resultado - PES/PAS**", o usuário deve ater-se em fazer a análise de dois pontos:

a) do atingimento da meta física pactuada para aquele quadrimestre. No exemplo hipotético em questão, a CET irá fazer a análise da performance de ter atingido 8 órgãos e tecidos captados, enquanto tinha planejado inicialmente 10 órgãos e tecidos captados.

b) de como as Ações contribuiram naquele quadrimestre, de fato, para o atingimento da Meta Pactuada para qual ela responde, no caso a MP 6.

Na segunda janela "**Região de Saúde/Abrangência - PES/PAS**", o preenchimento é apenas acerca das Regiões de saúde nas quais as Ações foram operacionalizada. No exemplo em

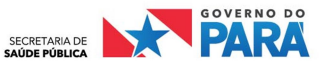

questão, se esses 8 órgãos e tecidos captados tiveram origem apenas em 1 município, o preenchimento dessa segunda janela deve ser o nome das regiões de saúde das quais esses municípios fazem parte.

Após o preenchimento das duas janelas, clica-se no botão **SALVAR** e pronto: a avaliação quadrimestral está concluída! O usuário deve proceder esse passo a passo todos os quadrimestres.

| STAO ESTRATEG | SICA 6.19.51           |                         |                      |                  |                       | Pesquisar     |             |       | -2022+      | Chat         | ajuda     |
|---------------|------------------------|-------------------------|----------------------|------------------|-----------------------|---------------|-------------|-------|-------------|--------------|-----------|
| 1 1 💬         | 🖂 🖬 🔶                  | → Resultad              | o e avaliação da met | a física - quadr | imestre               |               |             |       |             |              |           |
|               |                        |                         |                      |                  |                       |               |             |       |             |              | E<br>(7   |
| CADASTR       | O ANÁLISE DE C         | AUSAS                   |                      |                  |                       |               |             |       |             |              |           |
| IMPLEMENT     | TAÇÃO DA REDE DE       | <b>DOAÇÃO E CAPTAÇÃ</b> | O DE ÓRGÃOS E TECIDO | <b>S</b> .       |                       | 1             | QUADRIM.    | PACTU | ADO 10,00   | REALIZAD     | 00 8,00   |
| ANÁLISE E     | AVALIAÇÃO DO RES       | SULTADO - PES/PAS       |                      |                  | REGIÃO DE SAÚD        | E/ABRANGÊNCIA | - PES/PAS   |       |             |              |           |
| 1º QUADRIMES  | STRE                   |                         |                      |                  |                       |               |             |       |             |              |           |
| A) AVALIAÇÃO  | DO RESULTADO (MET      | A FÍSICA):              |                      |                  |                       |               |             |       |             |              |           |
| B) ANÁLISE NA | A AÇÃO NO QUADRIME     | ESTRE (IMPACTO NA MI    | ETA PACTUADA):       |                  |                       |               |             |       |             |              |           |
|               |                        |                         |                      | 1                |                       |               |             |       |             |              | 1         |
| ANÁLISE E     | AVALIAÇÃO DO RES       | SULTADO - PPA           |                      |                  | REGIÃO DE INTEG       | RAÇÃO/ABRANG  | ÊNCIA - PPA |       |             |              |           |
|               |                        |                         |                      |                  |                       |               |             |       |             |              |           |
|               |                        |                         |                      |                  |                       |               |             |       |             |              |           |
|               |                        |                         |                      |                  |                       |               |             |       |             |              |           |
|               |                        |                         |                      |                  |                       |               |             |       |             |              |           |
| FOTDATÉON     |                        |                         |                      | 11               |                       |               |             |       |             |              | 11        |
| ESTRATEGI     | AS: +                  |                         |                      |                  |                       |               |             |       |             |              |           |
|               | des / tareras completo | ,                       |                      |                  |                       |               |             |       |             |              | ō.        |
| Insent        |                        |                         |                      |                  |                       |               |             |       |             |              | 4.        |
| Código        | Ação detalhad          | a / atividade           |                      |                  | Previsto<br>Realizado | ✓ Farol       | Responsável |       |             | Status       |           |
|               |                        |                         |                      |                  |                       |               |             | [     | Anovar rola | tório padrão | no o-mail |

#### ATENÇÃO: NO QUADRO- ANÁLISE E AVALIAÇÃO DO RESULTADO – PPA

Neste quadro deverá ser alimentado o Resultado alcançado em relação a Meta definida no Projeto Atividade do PPA.

| ANÁLISE E AVALIAÇÃO DO RESULTADO - PPA | REGIÃO DE INTEGRAÇÃO/ABRANGÊNCIA - PPA |
|----------------------------------------|----------------------------------------|
|                                        |                                        |
|                                        |                                        |
|                                        | li li                                  |
| ESTRATÉGIAS: 4                         |                                        |
| Exibir atividades / tarefas completo   |                                        |
| Inserir                                | ۵                                      |
| Código Ação detalhada / atividade      | Previsto V Farol Responsável Status    |

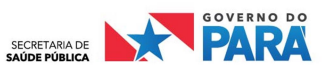

#### 7. FUNÇÃO DO FAROL

O Farol é uma funcionalidade visual do sistema para alertar sobre a qualidade da alimentação das Ações e Ações Detalhadas diretamente na tela principal. Cada cor tem um significado que são: Conforme descrito no rodapé do quadro abaixo.

| GESTÃO ESTRATÉGICA 6.19.51                                                                                                    |                                                    |                                     | Pesquisa      | ir |   |   | - 2021+    | Chat                                       | ajuda | sair                       |
|----------------------------------------------------------------------------------------------------|----------------------------------------------------|-------------------------------------|---------------|----|---|---|------------|--------------------------------------------|-------|----------------------------|
| ) 🧳 🏠 🗢 🖂 🗃 🔶 $	o$ Metas / indicadores pactuados /Diretriz                                                                                                    |                                                    |                                     |               |    |   |   |            |                                            |       | GOVERNO DA<br>ESTADO DO PI |
| Reduzir o numero absoluto de óbito por dengue.                                                                                                    | Divisão Cont. Dengue                               | DVS                                 | Quadrimestral | ٠  | ۲ | ø | D3.01.MP42 | pactuado<br>Meta-<br>indicador<br>pactuado | Ativo | *                          |
| Realizar visitas domiciliares para controle da dengue.                                                                                                    | Divisão Cont. Dengue                               | DVS                                 | Quadrimestral | ٠  | e | ۲ | D3.01.MP43 | Meta-<br>indicador<br>pactuado             | Ativo |                            |
| Ampliar a proporção de análises realizadas em amostras de água para consumo humano, quanto aos<br>parâmetros coliformes totais, cloro residual livre e turbidez.                                                                                                    | Coordenação de<br>Vigilância em Saúde<br>Ambiental | DVS                                 | Quadrimestral | ٠  | ۲ | Ø | D3.01.MP44 | Meta-<br>indicador<br>pactuado             | Ativo |                            |
| Encerrar 80% ou mais das doenças compulsórias imediatas registradas no Sistema de Informações sobre<br>Agravos de Notificação (Sinan), em até 60 dias a partir da data de notificação.                                                                                                    | Divisão de Vigilância<br>Epidemiológica            | DVS                                 | Quadrimestral | ٠  |   | • | D3.01.MP46 | Meta-<br>indicador<br>pactuado             | Ativo |                            |
| Realizar a descentralização até 2023 em 100% das ações de VISA para os municípios com populações<br>acima de 100.000 habitantes, em um universo de 20 municípios, sendo: 2020 - 25% (5 municípios),<br>2021 - 25% (5 municípios), 2022 - 25% (5 municípios), 2023 - 25% (5 municípios).                                                                                          | Departamento de<br>Vigilância Sanitária            | DVS                                 | Quadrimestral | Ť  | ۲ | Ø | D3.02.MP47 | Meta-<br>indicador<br>pactuado             | Ativo |                            |
| Implantar/implementar o Núcleo Estadual de Qualidade e Segurança do Paciente e o Plano Integrador de<br>Controle de Infecção em Estabelecimentos Assistencial e Segurança do Paciente (PCIRAS/SP) com 100%<br>de adesão. (universo hoje=145 EAS'S cadastrada) dos EAS cadastrados no Formsus até 2023, sendo em:<br>2020 60% = 87; 2021 70%=102; 2022 80% = 16; 2023 100% = 145. | Departamento de<br>Vigilância Sanitária            | DVS                                 | Quadrimestral | ٠  | • | ø | D3.02.MP48 | Meta-<br>indicador<br>pactuado             | Ativo |                            |
| Ampliar o número de planos de saúde enviados aos conselhos de saúde.                                                                                                    | Assessoria Tecnica do<br>PAS/PES                   | NISPLAN                             | Quadrimestral | ٠  | ۲ | ø | D4.01.MP49 | Meta-<br>indicador<br>pactuado             | Ativo |                            |
| Meta Regional e Estadual: X% de entes da região com pelo menos uma alimentação por ano no Banco<br>de Preços em Saúde. Meta Municipal e Estadual: Realizar pelo menos uma alimentação por ano no Banco<br>de Preços em Saúde.                                                                                                    | Fundo Estadual de Saúde<br>- FES                   | FES - FUNDO<br>ESTADUAL DE<br>SAÚDE | Quadrimestral | ٠  |   |   | D5.01.MP50 | Meta-<br>indicador<br>pactuado             | Ativo |                            |
| Meta Regional e Estadual: 100% de municípios com serviço de ouvidoria implantado. Meta Municipal:<br>Implantação de um serviço de ouvidoria.                                                                                                    | Ouvidoria                                          | DDASS                               | Mensal        | ٠  | ۲ | ø | D5.01.MP51 | Meta-<br>indicador<br>pactuado             | Ativo |                            |
| Meta Regional: Estruturação de, no mínimo um, componente municipal do Sistema Nacional de Auditoria<br>(SNA) na região de Saúde. Meta Municipal e Estadual: Estruturação do componente municipal/estadual<br>do SNA.                                                                                                    | Auditoria                                          | DDASS                               | Quadrimestral | ٠  | ø | ۲ | D5.01.MP52 | Meta-<br>indicador<br>pactuado             | Ativo |                            |
|                                                                                                    | ≪ < 3 De 3 > ≫                                     |                                     |               |    |   |   |            |                                            |       |                            |
| 🔵 Meta alcançada 😑 Atenç                                                                                                    | rão 🛑 Meta não alcanç                              | çada 💿 Valor (                      | desatualizado |    |   |   |            |                                            |       |                            |

Quando esses faróis são acompanhados de uma seta em cima, significa que:

- 🎽 Essa ação foi alimentada qualitativamente mas sua Meta Fisica não foi alcançada.
- 🍯 Essa ação foi alimentada qualitativamente e sua Meta Fisica foi alcançada.
- 🎽 Essa ação foi alimentada qualitativamente mas sua Meta Fisica merece Atenção.
- 🔵 Essa ação não foi alimentada nem fisico e nem qualitativamente.
- 🎽 Essa Ação não foi alimentada no fisico corretamente nos quadrimestres.

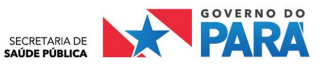

### **CICLO DE PLANEJAMENTO**

#### 1. PLANO DE SAÚDE

A cada 4 anos é construído um Plano de Saúde para cada esfera. Para o ente Estado, trata-se do **Plano Estadual de Saúde – PES**; para o município, trata-se do **Plano Municipal de Saúde – PMS**. Estes Planos de Saúde são os instrumentos centrais de planejamento para definição e implementação de todas as iniciativas no âmbito da saúde de cada esfera da Gestão do SUS, explicitando os compromissos do Governo para o setor Saúde (MS, 2013). A construção desses Planos é didaticamente dividida em **3 Momentos**:

a) <u>1º MOMENTO</u>: Análise Situacional – ASIS. É um estudo que reflete as necessidades de Saúde da população e as peculiaridades próprias de cada esfera. Aqui têm-se a base para que os compromissos possam ser definidos de maneira proveitosa a fim de melhorar o cenário diagnosticado.

b) <u>2º MOMENTO:</u> Diretrizes, Objetivos, Metas Pactuadas e Indicadores – DOMI<sup>3</sup>. É a parte, propositiva do Plano de Saúde. Aqui, baseado nos estudos desenvolvidos e no cenário demonstrado pela ASIS, são definidos as Metas Pactuadas e os Indicadores que devem ser perseguidos no quadriênio. Essas Metas e Indicadores devem obedecer às Diretrizes e Objetivos firmados pelos Conselhos de Saúde. Como exemplo, segue a imagem de um trecho do DOMI do PES 2020/2023 do Estado do Pará, que possui, ao todo, 60 (sessenta) Metas Pactuadas. Aqui estão as 06 (seis) primeiras Metas Pactuadas.

**Indicadores:** Permite acompanhar o alcance das Metas Pactuadas, que são essenciais nos processos de monitoramento e avaliação, pois se apresentam como o "termômetro", sinalizando se o atingimento da meta foi/será possível.

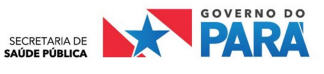

<sup>3</sup> **Diretrizes:** São estabelecidas pelos Conselhos de Saúde e expressam linhas de ação a serem seguidas e orientam a formulação de políticas.

**Objetivos:** Expressam o que deve ser feito, refletindo as situações a serem alteradas pela implementação de estratégias e ações no território.

**Metas Pactuadas:** Expressam um compromisso para alcançar objetivos. Em suma, é o compromisso "de fazer " do Estado. A quantificação desse fazer é expressa através dos índices anuais, ou seja, a cada ano o Estado se compromete a atingir um rol de Metas Pactuadas no PES, cada uma delas com seus respectivos índices.

|            |                                                                                                    | DIRETRIZES, OBJETIVO                                                                              | S, META    | SEIN   | DICA    | DORE    | S - DO  | MI PES 2020-202                              | 23                           |                    |             |
|------------|----------------------------------------------------------------------------------------------------|---------------------------------------------------------------------------------------------------|------------|--------|---------|---------|---------|----------------------------------------------|------------------------------|--------------------|-------------|
| Dir<br>con | retriz 1 - Garantir, efetivar e consolidar os princípios do SUS, fortalecendo a Atenção Primária na implementação das Redes de Atenção à Saúde e a Politica Nacional de Humanização,<br>nsiderando as especificidades territoriais, para promoção, proteção e cuidado da população, conforme o Decreto 7.508/2011. |                                                                                                   |            |        |         |         |         |                                              |                              |                    |             |
| Ob<br>apr  | jetivo 1.1 - Ampliar e qualificar o acesso a<br>imorando a política de atenção básica, esp                                                                                                    | os serviços de saúde de qualidade, en<br>ecial, ambulatorial e hospitalar.                        | n tempo ad | equado | , com ê | nfase n | a humar | nização, equidade e i                        | 10 atendimento das           | necessidades de sa | úde,        |
| Nº         | META                                                                                                    | INDICADOR                                                                                         | UNIDADE    |        | PACT    | UAÇÃO   |         |                                              | MONITORAMENTO                | AVALIAÇÃO          | ATUALIZAÇÃO |
|            | MEIA                                                                                                    | INDICADOR                                                                                         | UNIDADE    | 2020   | 2021    | 2022    | 2023    | ARTICULADOR                                  | MONTORAMENTO                 | AVALIAÇÃO          | ATUALIZAÇÃO |
| 1          | Aumentar o % de cobertura de<br>acompanhamento das condicionalidades<br>de saúde do Programa Bolsa Família<br>(PBF).                                                                                                    | Cobertura de acompanhamento das<br>condicionalidades de saúde do<br>programa Bolsa Família (PBF). | %          | 79     | 81      | 82      | 83      | DPAIS                                        | ANUAL                        | ANUAL              | ANUAL       |
| 2          | Ampliar o acesso à atenção odontológica<br>na atenção básica, passando para %<br>equipes de saúde bucal implantadas.                                                                                                    | Cobertura populacional estimada de<br>saúde bucal na atenção básica.                              | %          | 46     | 46      | 50      | 52      | DPAIS                                        | QUADRIMESTRAL                | QUADRIMESTRAL      | ANUAL       |
| 3          | Aumentar o percentual de ação coletiva de<br>escovação dental supervisionada.                                                                                                    | Média da ação coletiva de<br>escovação dental supervisionada.                                     | %          | 1,00   | 1,00    | 1,10    | 1,20    | DPAIS                                        | ANUAL                        | ANUAL              | ANUAL       |
| 4          | Aumentar a cobertura populacional estimada pelas equipes de Atenção Básica.                                                                                                    | Cobertura populacional estimada<br>pelas equipes de atenção básica                                | %          | 67,62  | 65,40   | 65,74   | 66,99   | DPAIS / DEAF                                 | MENSAL                       | ANUAL              | ANUAL       |
| 5          | Redução de internações de causas<br>sensíveis à Atenção Básica                                                                                                    | Proporção de internações por<br>condições sensíveis à Atenção<br>Básica (Icsab).                  | %          | 21,50  | 20,50   | 19,50   | 18,50   | DPAIS/<br>DDRA (DOAGE)                       | DPAIS/<br>DDRA (DOAGE) ANUAL |                    | ANUAL       |
| 6          | Ampliar o número de doadores efetivos de<br>órgãos e tecidos.                                                                                                    | Doador efetivo de órgãos e tecidos.                                                               | NÚMERO     | 84     | 88      | 100     | 125     | DDRA/CET<br>HEMOPA<br>HOL<br>FSCMPA<br>FHCGV | QUADRIMESTRAL                | ANUAL              | ANUAL       |

**OBS.** Para fins didáticos, faz-se a "leitura" da MP 06: dentro da Diretriz 1, com o objetivo 1, pactuou-se que no quadriênio 2020-2023 a SESPA (através de seus articuladores – o termo será explicado adiante) irá buscar ampliar o número de doadores efetivos de órgãos e tecidos; essa meta é mensurada pelo número de doadores efetivos de órgãos e tecidos (que é justamente o indicador). Para que essa meta reflita significativamente no cenário diagnosticado na ASIS, pactuou-se que essa ampliação deverá ser perseguida no montante de 84 doadores efetivos em 2020, 88 em 2021, 100 em 2022 e 125 em 2023.

c) <u>3º MOMENTO:</u> Monitoramento e Avaliação – M&A. É o último momento do Plano de Saúde, onde é avaliado e analisado, através dos relatórios quadrimestrais e anuais, a performance do ente acerca da consumação das Metas Pactuadas e Indicadores no DOMI. É nesse momento que a ferramenta de Gerenciamento de Metas – GM apresenta sua imprescindível função, pois é nela que os articuladores e áreas responsáveis registram a sua performance para, então, com esses dados, produzirem os supracitados relatórios.

Após a aprovação do Plano de Saúde pelo respectivo Conselho de Saúde, dá-se sequência ao CICLO DO PLANEJAMENTO, a fim de operacionalizar os dois últimos momentos DOMI e M&A.

#### 2. PROGRAMAÇÃO ANUAL DE SAÚDE - PAS

Como dito, o Plano de Saúde tem vigência quadrienal. Sendo assim, a PAS apresenta-se como o instrumento que anualiza e operacionaliza as intenções expressas no DOMI do Plano de Saúde e prevê a alocação dos recursos orçamentários a serem executados. É na PAS que são

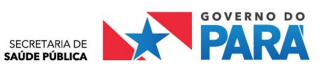

definidas as ações/estratégias que serão adotadas naquele ano específico, pretendendo garantir o alcance do que fora pactuado no DOMI.

E quem propõe essas ações/estratégias? Bem, cada meta pactuada/indicador possui um articulador. É esse o "personagem" responsável por articular recursos (humanos, materiais, orçamentários) a fim de atender o que fora proposto no DOMI. Noutras palavras, é o articulador que traça o caminho que será perseguido a fim de que seja possível atingir os índices pactuados no DOMI. O articulador é escolhido pela especialidade, ou seja, se a meta pactuada/indicador tratar de assunto referente à atenção básica, nada mais justo que o articulador seja a Diretoria ou Coordenação que responda por esse tema.

A título de exemplo, destaca-se abaixo a Meta Pactuada o6 da PAS 2022 do Estado do Pará. O articulador desta MP é a Central Estadual de Transplante do Pará (CET). A CET é a responsável por organizar as ações/estratégias que serão tomadas no decorrer do ano de 2022 a fim de que o número de <u>doadores efetivos de órgãos e tecidos atingido</u>, atinja 100 (cem). Como pode se notado, a CET não atua sozinha na perseguição desse resultado, ela conta com a contribuição de outras áreas, chamadas de co-articuladores, neste caso: HEMOPA, HOL, FSCMPA e FHCGV. Desse modo, é através da operacionalização, em conjunto, das 05 ações oficializadas na PAS que se pretende atingir os 100 doadores efetivos.

DIRETRIZ Nº 1 - Garantir, efetivar e consolidar os princípios do SUS, fortalecendo a Atenção Primária na implementação das Redes de Atenção à Saúde e a Politica Nacional de Humanização, considerando as especificidades territoriais, para promoção, proteção e cuidado da população, conforme o Decreto 7508/2011.

**OBJETIVO Nº 1.1:** Ampliar e qualificar o acesso aos serviços de saúde de qualidade, em tempo adequado, com ênfase na humanização, equidade e no atendimento das necessidades de saúde, aprimorando a política de atenção básica, especial, ambulatorial e hospitalar.

|                                                                                                    | Na MetaIndicador paraIndicador (Linha-<br>Base)MetaMetaDescrição da MetaMonitoramento eBase)MetaPlano                                                                                              |                              |                           |          |         |           |            |            |      |  |  |  |
|----------------------------------------------------------------------------------------------------|----------------------------------------------------------------------------------------------------|------------------------------|---------------------------|----------|---------|-----------|------------|------------|------|--|--|--|
| Nº Meta                                                                                                    | N° Meta     Indice     Pactuada     Avaliação da Meta<br>Pactuada     Valor     Ano     Unidade<br>de<br>Medida     Prevista<br>2022     (2020-<br>2023)     de<br>Medida                          |                              |                           |          |         |           |            |            |      |  |  |  |
| 6                                                                                                    | 6       1.1.6       Ampliar o número de<br>doadores efetivos de<br>órgãos e tecidos.       Doador efetivo de<br>órgãos e tecidos.       0       2020       Número       100       125       Número |                              |                           |          |         |           |            |            |      |  |  |  |
| Ação Nº 1 - Implementação da Rede de Doação e Captação de Órgãos e Tecidos. Central Estadual de Transplante do Pará (CET)/DDRA. |                                                                                                    |                              |                           |          |         |           |            |            |      |  |  |  |
| Ação Nº 2 - Garantir a execução de exames sorológicos e imunogenéticos em apoio à doação de órgãos e tecidos.                   |                                                                                                    |                              |                           |          |         |           |            |            |      |  |  |  |
| Diretoria/HEMOPA.                                                                                                    |                                                                                                    |                              |                           |          |         |           |            |            |      |  |  |  |
| Ação Nº :                                                                                                    | 3 - Imple                                                                                                    | ementação da Doação e Capt   | ação de Órgãos e Tecidos. | Diretori | ia/HOl  | L.        |            |            |      |  |  |  |
| Ação Nº 4                                                                                                    | 4 - Imple                                                                                                    | ementação da Doação e Capt   | ação de Órgãos e Tecidos. | Diretori | ia/FSC  | MPA.      |            |            |      |  |  |  |
| Ação Nº :<br>Clínica/F                                                                                                    | 5 - Impla                                                                                                    | antar a Comissão Intra-Hospi | talar de Doação de Órgãos | e Tecido | os para | Transplan | te - CIHDO | DTT. Diret | oria |  |  |  |

As PAS, assim como os Planos de Saúde, também são submetidas à apreciação, deliberação e aprovação pelos Conselhos de Saúde. Após a aprovação da PAS, ela entra em prática e terá sua performance monitorada e avaliada periodicamente.

17

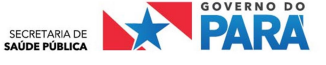

## 3. MONITORAMENTO E AVALIAÇÃO – M&A: RELATÓRIOS QUADRIMESTRAIS E RELATÓRIO ANUAL

Considerando os instrumentos oficiais de planejamento do SUS (PES e PAS) aprovados pelos Conselhos de Saúde tempestivamente, a cada começo de ano inicia-se o 3º Momento do Ciclo de Planejamento: M&A. Para tanto, têm-se como auxílio ímpar nesse processo o software de Gerenciamento de Metas – GM. É no GM que as áreas responsáveis pelas ações e os articuladores alimentam a performance da estratégia elecanda para perseguir as respectivas metas pactuadas. Por meio desse registro, é que se constrói os Relatórios Oficiais e Obrigatórios de Planejamento: 03 (três) Relatórios Quadrimestrais e 01 (um) Relatório Anual.

Para finalizar, graficamente resume-se o Ciclo de Planejamento.

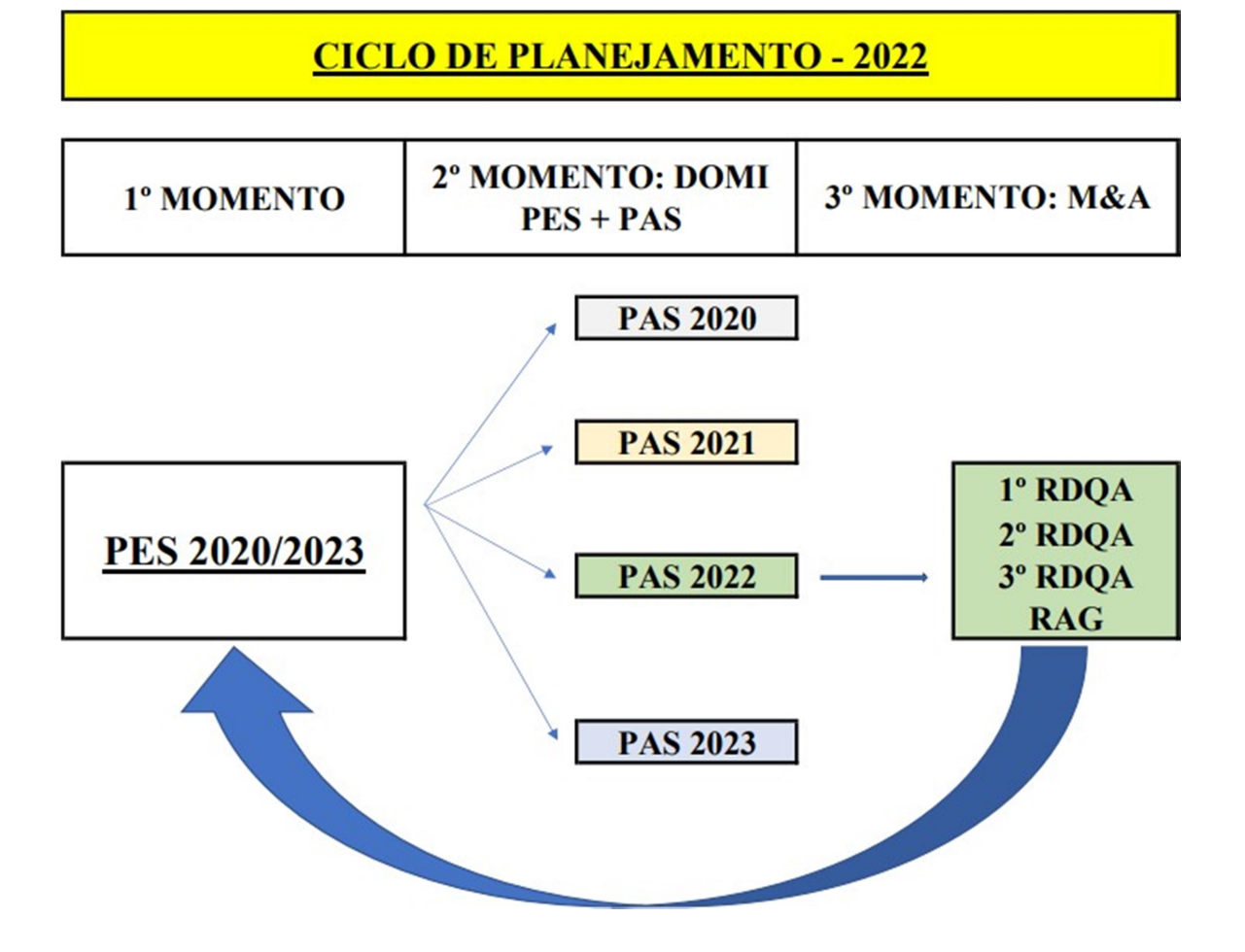

Como dito, o GM ingressa no 3º Momento do Ciclo de Planejamento. Sua função fundamental é auxiliar esse processo facilitando a análise e avaliação da performance apresentada. A seguir iremos destrinchar essa ferramenta, ensinando nos detalhes o seu manuseio.

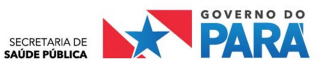

Porém, é oportuno neste momento desenhar o que de fato será avaliado e monitorado pelo GM. <u>Primordialmente, pretende-se acompanhar o DOMI do PES para aquele ano corrente</u>. Dessa maneira, é necessário obedecer a uma "cascata hierárquica", já que para podermos mensurar o atingimento de uma meta pactuada no DOMI é imperioso inicialmente avaliar o desempenho das ações que foram elencadas para perseguir essa Meta Pactuada naquele ano. Ao passo que, para avaliar o desempenho dessas ações, é essencial avaliar anteriormente as ações detalhadas que lhes são subordinadas.

**OBS.** Mas o que é uma Ação Detalhada? É o modus operandi que os usuários irão adotar para operacionalizar as ações/estratégias elencadas nas PAS. Atenta-se para o fato que as ações detalhadas estão expressas apenas no GM, justamente por retratarem uma dinâmica laboral. As Ações Detalhadas são, em sua maioria, operacionalizadas pelos Centros Regionais – CRs, pois refletem justamente o modus operandi adotado por esse CR para executar as ações/estratégias nos municípios de sua circunscrição. Contudo, nada impede que os articuladores a nível Central também executem Ações Detalhadas.

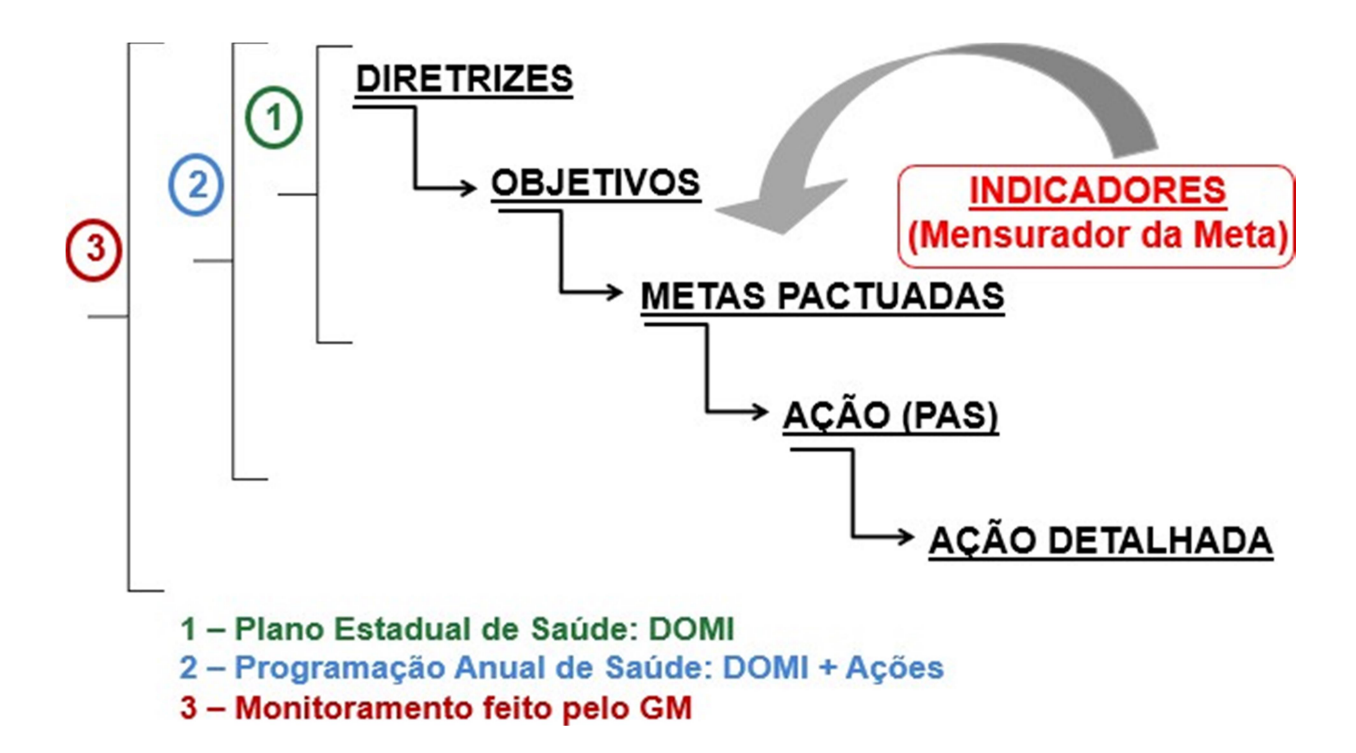

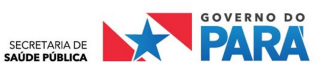

DÚVIDAS? PROCURE AS REFERÊNCIAS DO NISPLAN/SESPA

### SOFT - Gestão Estratégica GM - GESTOR

#### NÚCLEO DE INFORMAÇÃO E PLANEJAMENTO - NISPLAN

Tv. Lomas Valentinas, nº 2190 - Bairro: Marco CEP: 66.093-667 - Belém-PA Fone: (91) 97400-2455 E-mail: nisplan@gmail.com

#### SECRETARIA DE SAÚDE PÚBLICA

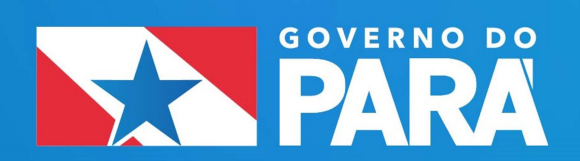

www.saude.pa.gov.br

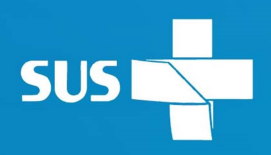